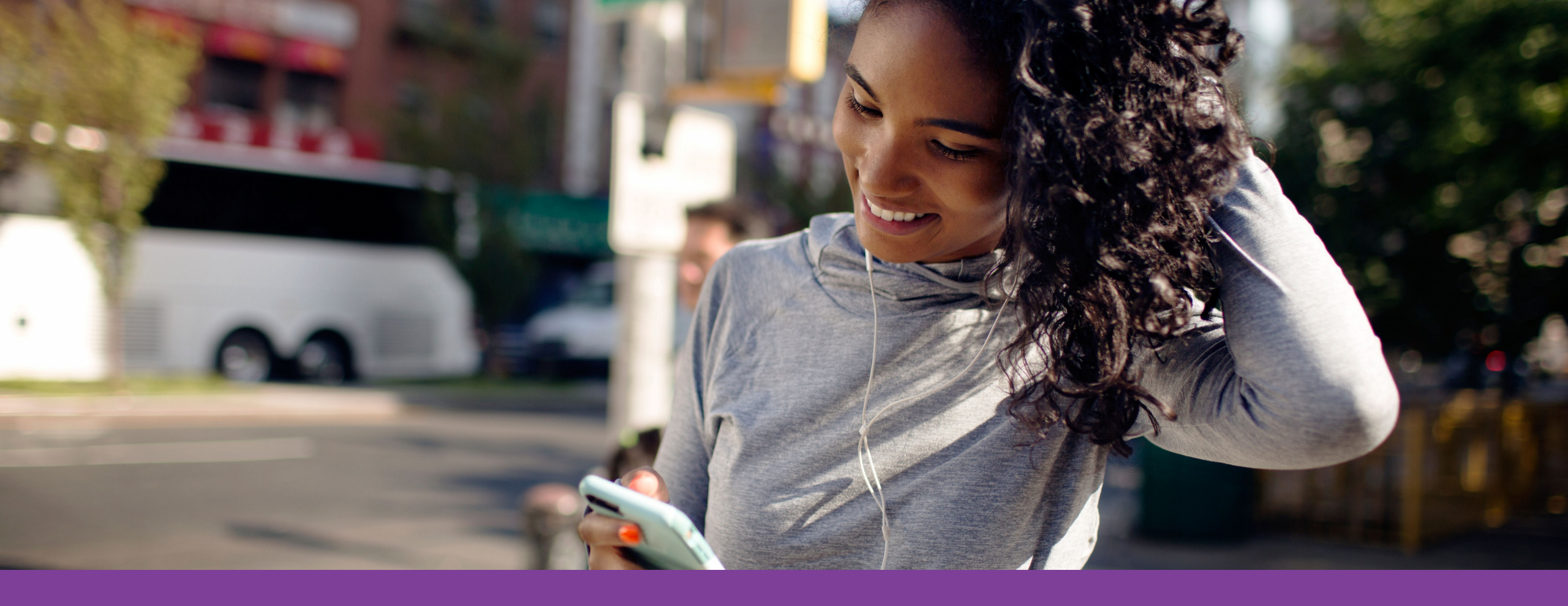

# Aetna Health Digital Reference Guide

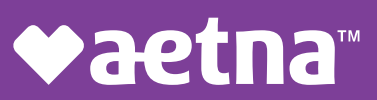

## Table of Contents

| Aetna Member Website                           |       |
|------------------------------------------------|-------|
| Logging in                                     | 4-8   |
| Registering a new account                      |       |
| Registered users                               |       |
| Accessing key information from the home screen | 9-10  |
| Accessing your Aetna HealthFund (HRA)          | 11    |
| Searching for providers/procedures/facilities  | 12-13 |
| Estimating the cost of care                    | 14    |
| Aetna Informed Rewards <sup>SM</sup>           | 15-20 |
| Managing claims                                | 21-22 |
| Accessing the Member Engagement Platform       | 23-30 |
| Health information                             |       |
| Health assessment                              |       |
| Digital coaching                               |       |
| Wellness challenges                            |       |
| Rewards Center/incentives                      |       |

©2021 Aetna Inc.

**♥aetna** 

## Table of Contents

| Aetna Health App                              |       |
|-----------------------------------------------|-------|
| Downloading the Aetna Health App              | 31    |
| Logging in                                    | 32    |
| Manage tab                                    | 33-36 |
| Viewing your ID card                          |       |
| Viewing your benefits and spending details    |       |
| Viewing your claims and FSA balance           |       |
| Paying a claim                                |       |
| Improve tab                                   | 37-38 |
| Completing your health assessment             |       |
| Accessing digital coaching                    |       |
| Search tab                                    | 39-41 |
| Searching for providers/procedures/facilities |       |
| Records tab                                   | 42    |
| Viewing your health records                   |       |

©2021 Aetna Inc.

**♥aetna** 

## Aetna Member Website: Logging in

Go to **www.aetna.com** and click on **Login.** 

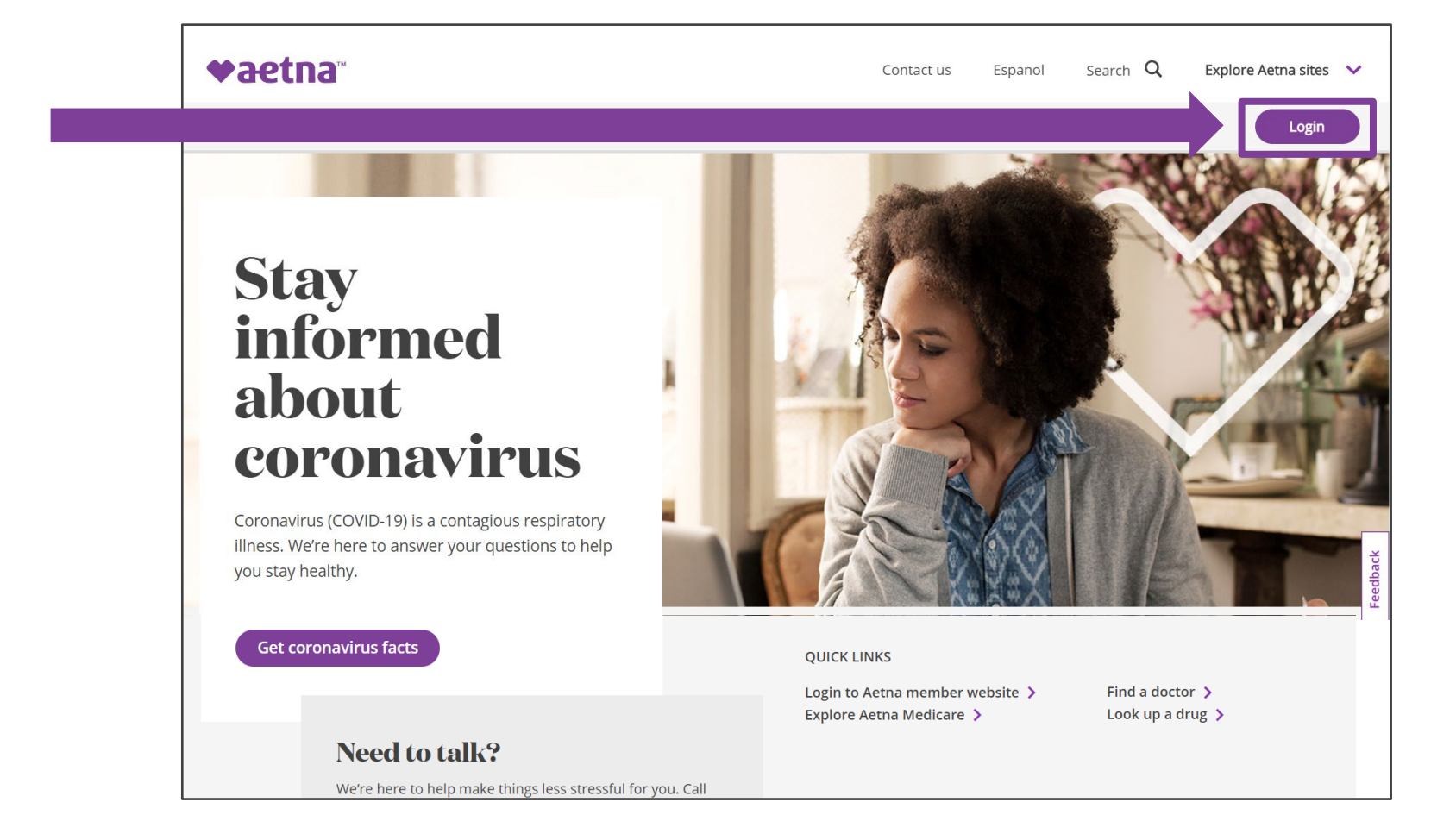

## Aetna Member Website: Registering a new account

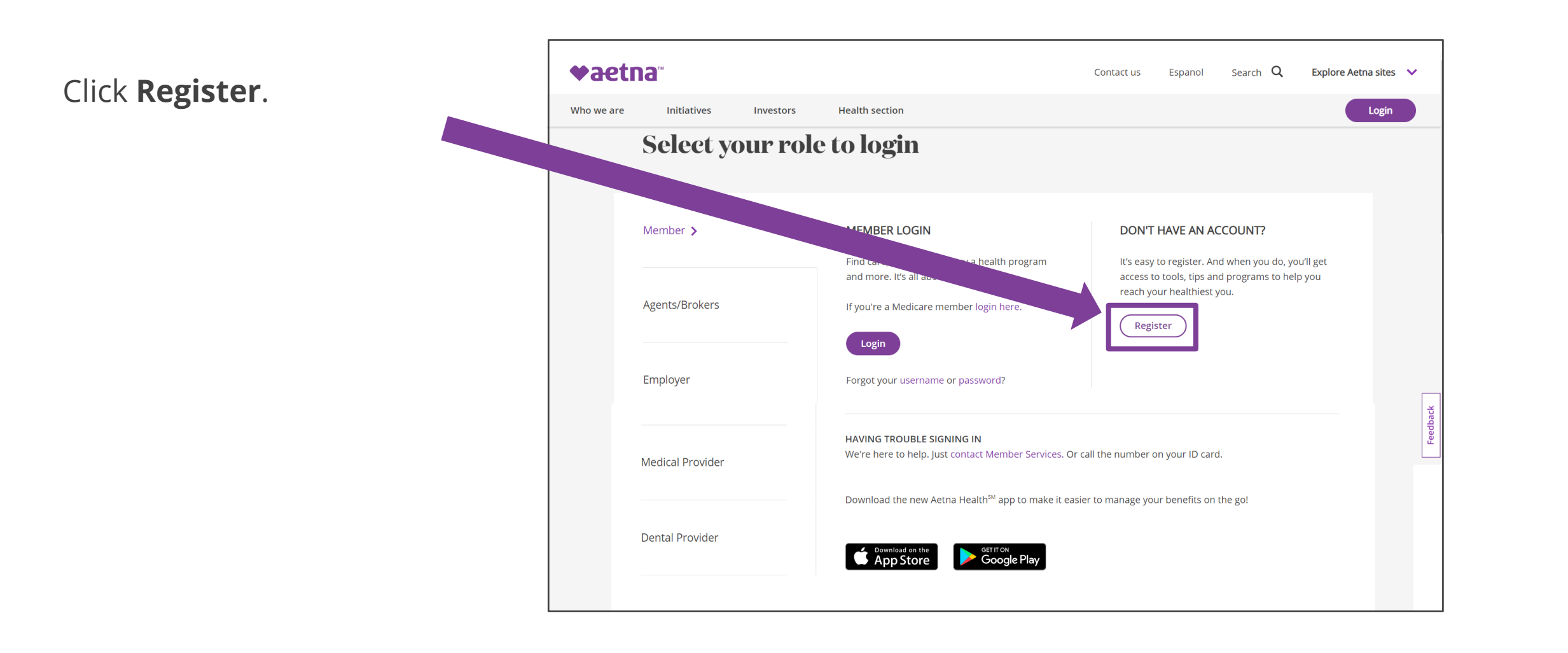

## Aetna Member Website: Registering a new account

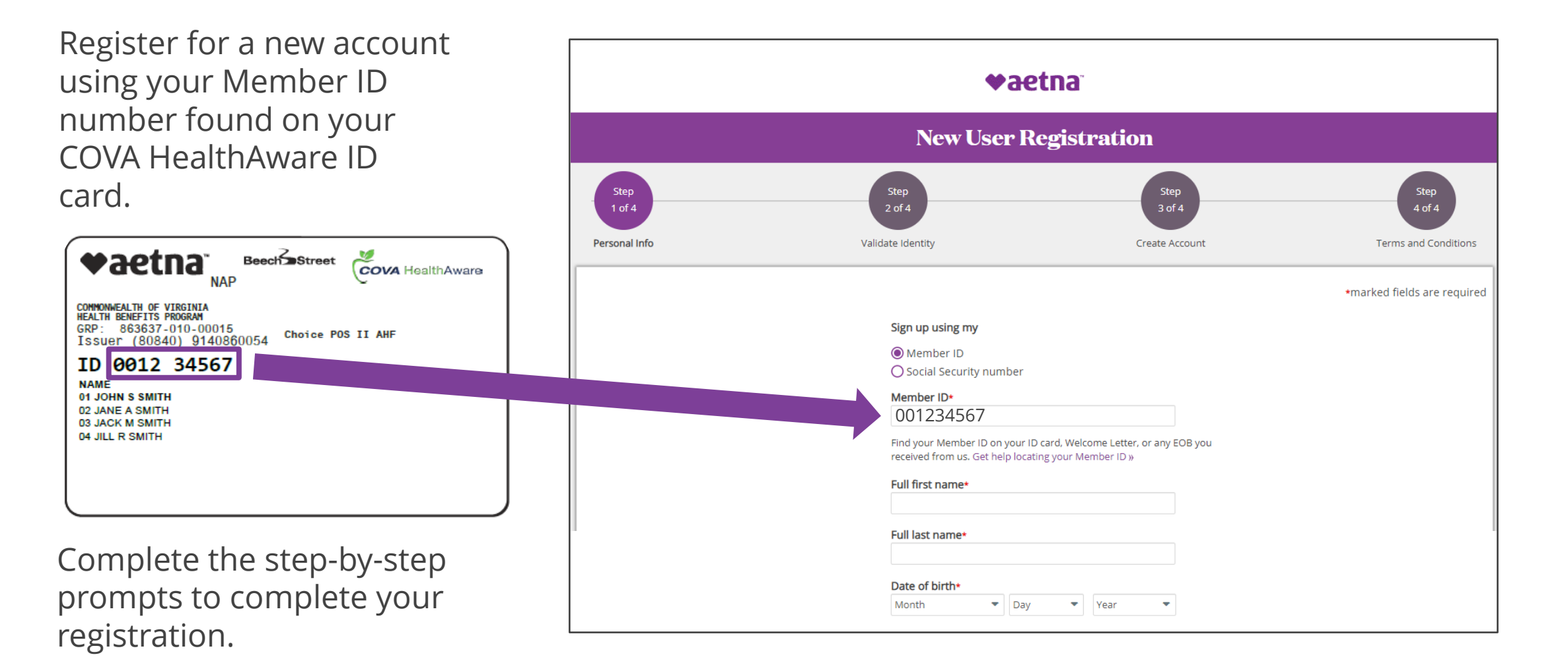

## Aetna Member Website: Registered users

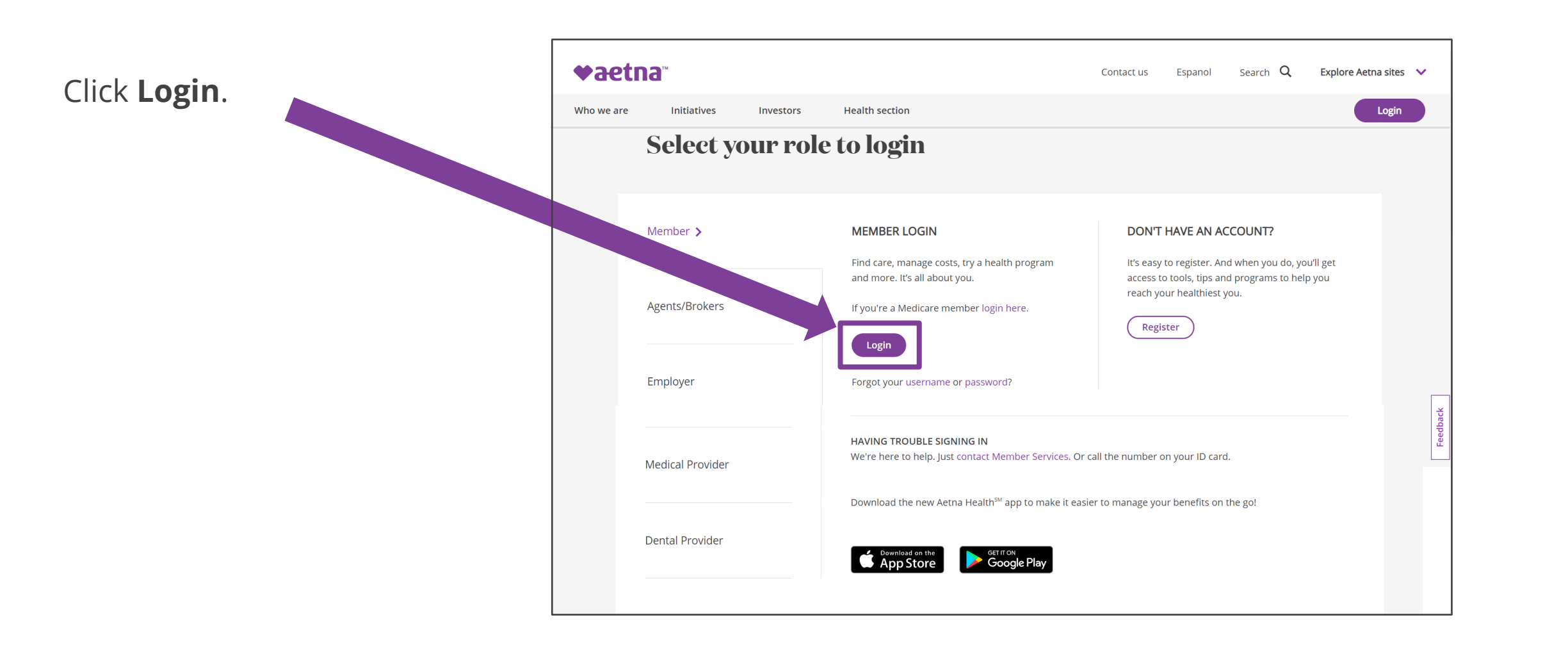

7

## Aetna Member Website: Registered users

Login using your Member ID number your COVA Card.

| D number located on<br>our COVA HealthAware ID                                                                   | ♥aetna                                                                                                    |
|----------------------------------------------------------------------------------------------------|----------------------------------------------------------------------------------------------------|
| Card.                                                                                                    | Secure Member Log-in                                                                                                    |
| our password will have previously set by you                                                                     | Welcome to Aetna's member website                                                                                                    |
| during your initial                                                                                              | User name                                                                                                    |
| egistration.                                                                                                    | 001234567                                                                                                    |
|                                                                                                    | Password ******                                                                                                    |
| NAP<br>COMMONWEALTH OF VIRGINIA<br>HEALTH BENEFITS PROGRAM<br>GRP: 863637-010-00015<br>Issuer (80840) 9140860054 | Remember user name                                                                                                    |
| ID 0012 34567<br>NAME<br>01 JOHN S SMITH                                                                         | Secure Log In                                                                                                    |
| 02 JACK M SMITH<br>03 JACK M SMITH<br>04 JILL R SMITH                                                            |                                                                                                    |
|                                                                                                    | First-time users     Register       Please sign up for an account.     Normal states are a state and a state and a st |
|                                                                                                    |                                                                                                    |

## Aetna Member Website: Accessing key information from the home screen

The home screen provides an overview and quick links to important information related to your health plan.

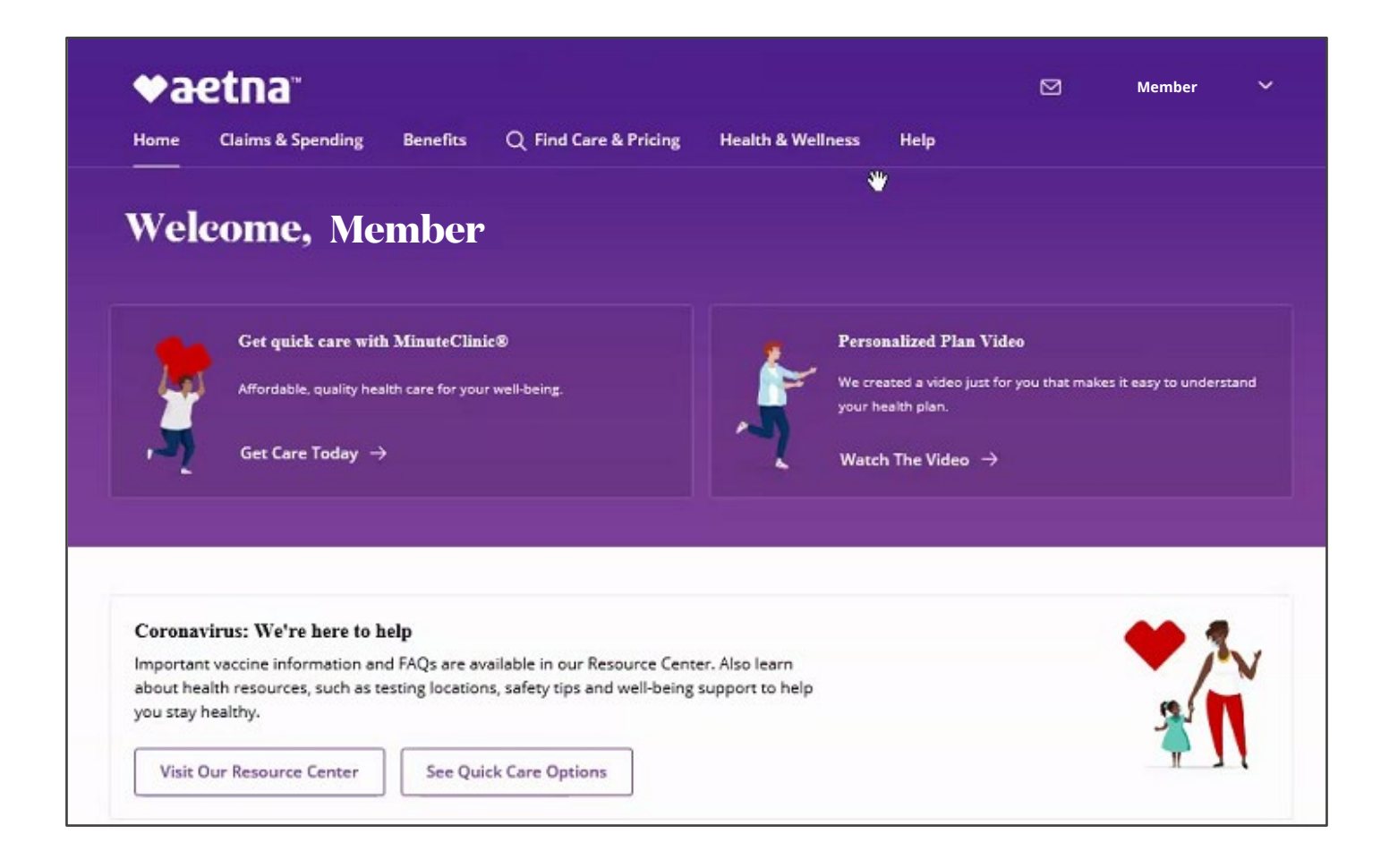

## Aetna Member Website: Accessing key information from the home screen

Spending Summary (progress on deductible and outof-pocket maximum)

# Links to important resources

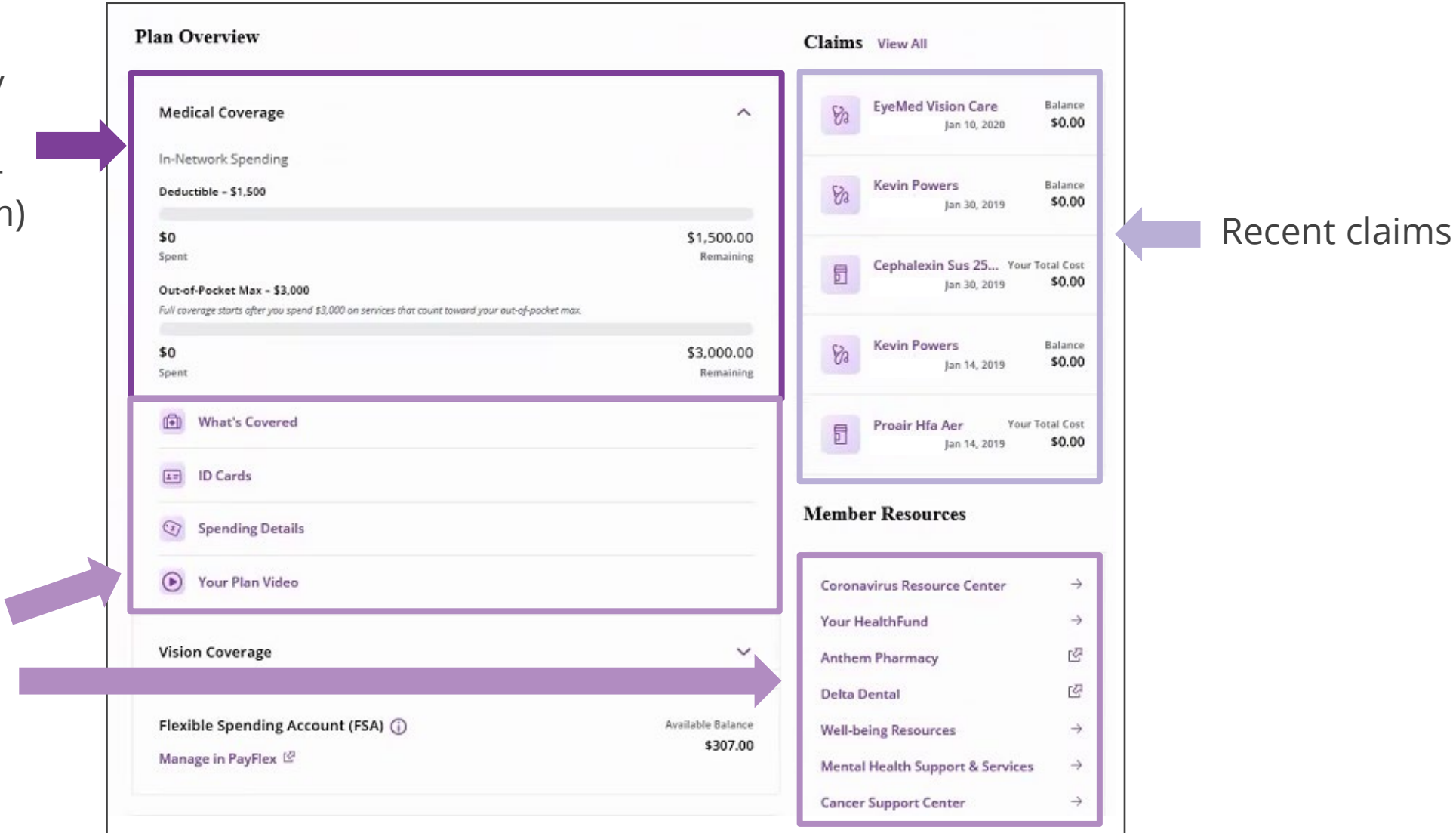

**♦aetna** 

## Aetna Member Website: Accessing your Aetna HealthFund (HRA)

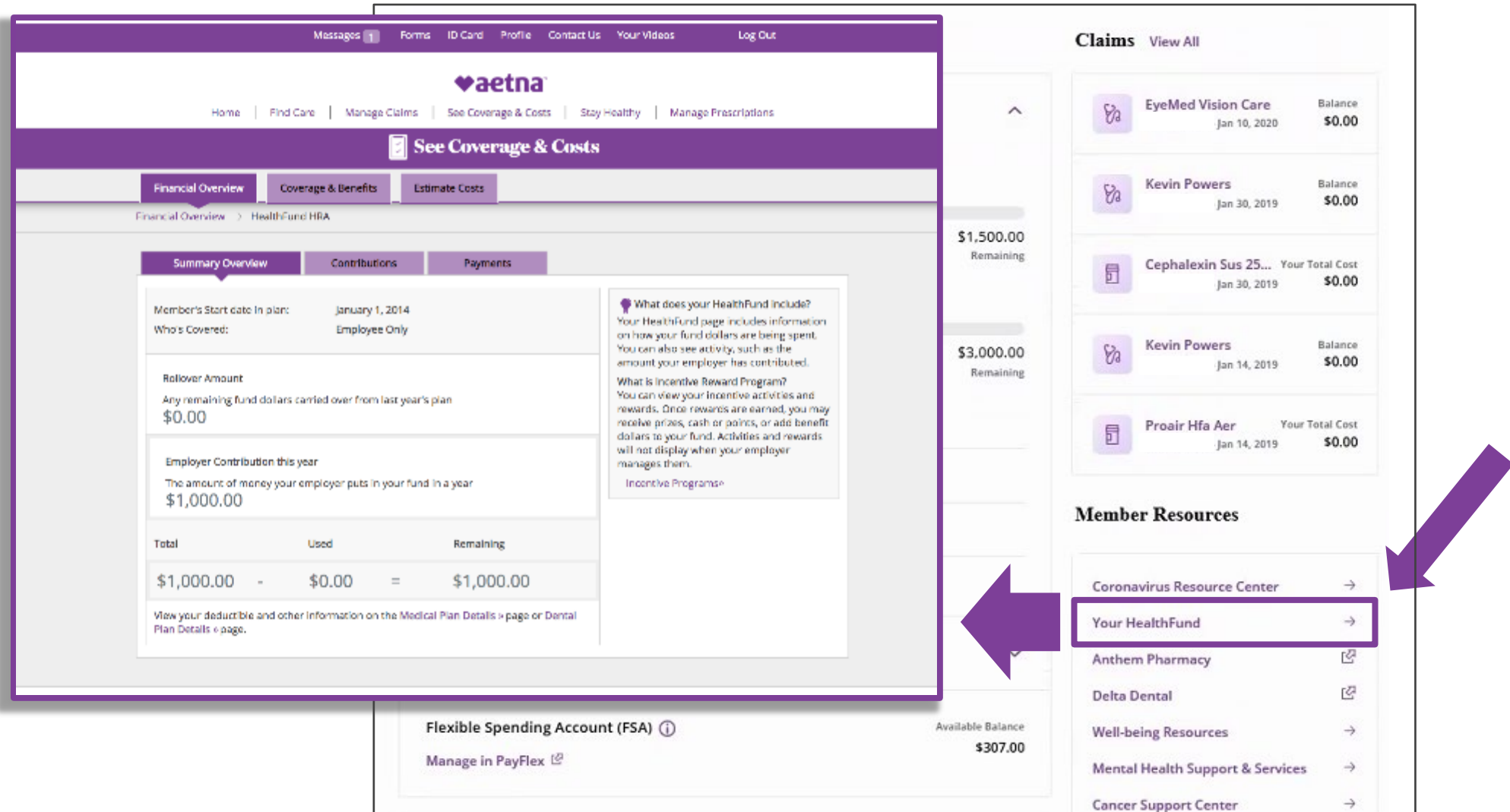

Click on "Your HealthFund" to access details and manage your HRA.

Proprietary

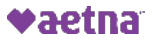

## Aetna Member Website: Searching for providers/procedures/facilities

Click "Find Care & Pricing"

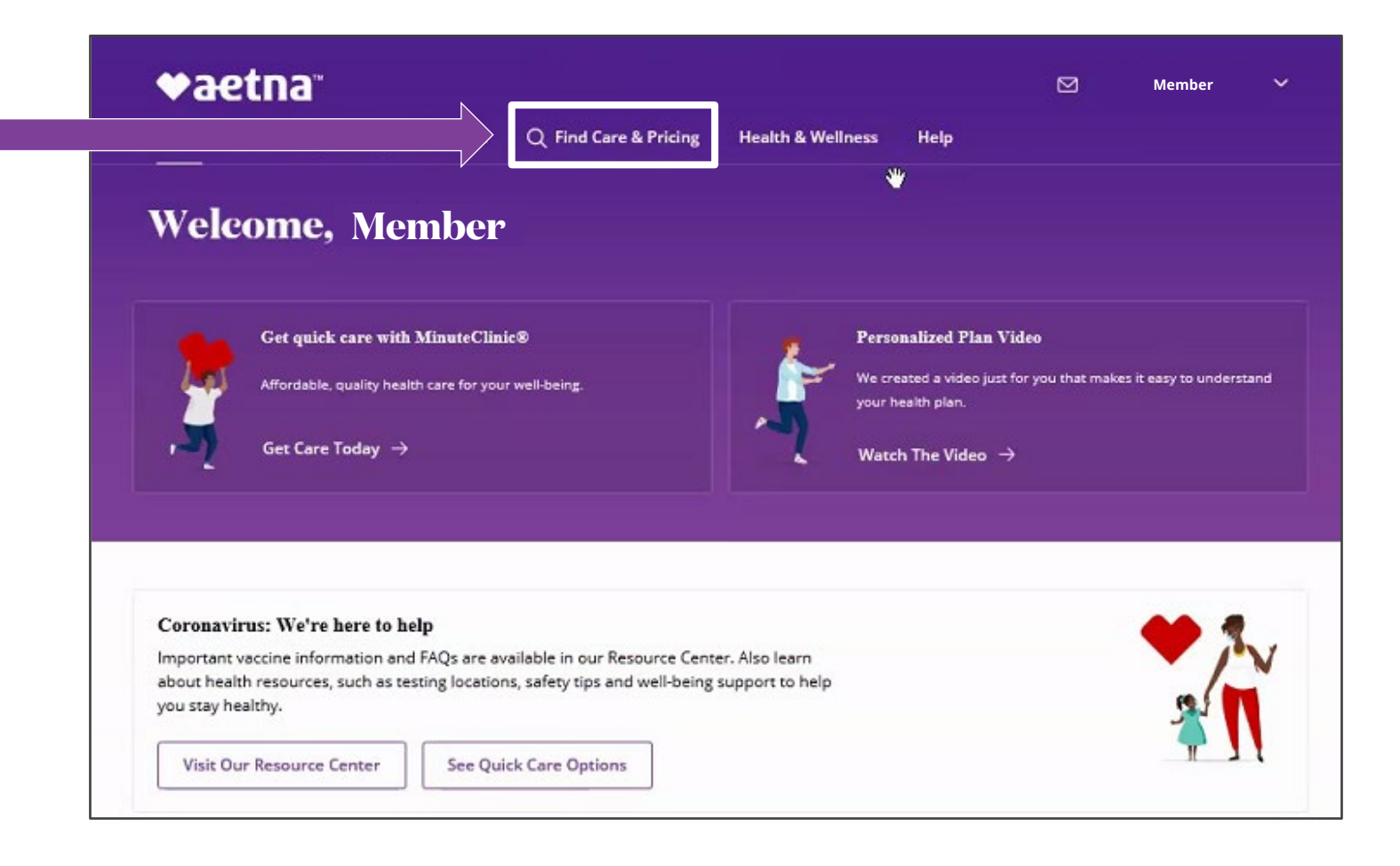

Proprietary

12

## Aetna Member Website: Searching for providers/procedures/facilities

Type in the search field to search for providers, procedures, facilities, etc.

| Barrett Barrett                                                        | en a provider's name.                |                  |                                    | × |               |
|------------------------------------------------------------------------|--------------------------------------|------------------|------------------------------------|---|---------------|
| Providers (6) Procedures (0) M                                         | dications (0)                        |                  |                                    |   |               |
| Blood Banking and Transfusion Medicin<br>Providers with this specialty | 2                                    |                  | $\rightarrow$                      |   |               |
| Joy Barrett, MD<br>Practitioner                                        |                                      |                  | $\rightarrow$                      |   | _             |
| Feinstein, Barrett and Gruber Dermatol<br>Facility                     | nev.                                 |                  | $\rightarrow$                      |   | Make a        |
| Barrett G. Wilson, MS<br>Practitioner                                  |                                      |                  | $\rightarrow$                      |   | the search    |
| Rex E. Moulton-Barrett, MD<br>Practitioner                             |                                      |                  | $\rightarrow$                      |   | results drop- |
| Medical View coverag                                                   | Find a nearby<br>urgent care         | Find a nearby ER | Assign a primary<br>care physician |   | down menu to  |
| Dental View coverag<br>All family members                              | •                                    |                  |                                    |   |               |
| Vision View coverag                                                    | Spending summary<br>Spending to date |                  | Medical - In network 🕓             | · |               |

## Aetna Member Website: Estimating the cost of care

Click "Estimate Costs for a Service" to get an estimated cost based off your deductible and coinsurance

| aetha                                                                                                    | 🖂 🛛 🛆 Member Nar               | me 🗸        | Member Name                                         |
|----------------------------------------------------------------------------------------------------|--------------------------------|-------------|-----------------------------------------------------|
| lome Claims & Spending Benefits ${\sf Q}$ Find Care & Pricing Health & Wellness Hel                              | р                              |             | At which location?                                  |
|                                                                                                    | Cambia                         | r a español | 1250 East Marshall Street, Richmond, VA 232         |
|                                                                                                    | ③ Estimate Costs for a Service |             | For what service?                                   |
| ACCEPTING NEW PATIENTS IN NETWORK                                                                                |                                |             | Established Patient Office Visit (Infectious Diseas |
| <ul> <li>1250 East Marshall Street</li> <li>Richmond, VA 23298</li> </ul>                                        | Explanation of Terms           | ^           | Cost Breakdown                                      |
| 8.97 miles from you                                                                                              | Accepting New Patients         | +           | <u>Member rate</u><br><u>Your plan pays</u>         |
| Practices at This Location                                                                                       |                                |             | Your estimated cost                                 |
| If you need to get care through a particular practice, please call this location to confirm it's available here. | In Network                     | +           |                                                     |
| Part Active Accession of Development Constraints                                                                 |                                |             | Your costs may include:                             |

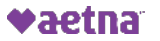

Estimate Costs for a Service

Copay

 $\sim$ 

\$144

\$144

\$0

\$144

\$0 \$0

## Aetna Member Website: Aetna Informed Rewards – Finding eligible procedures

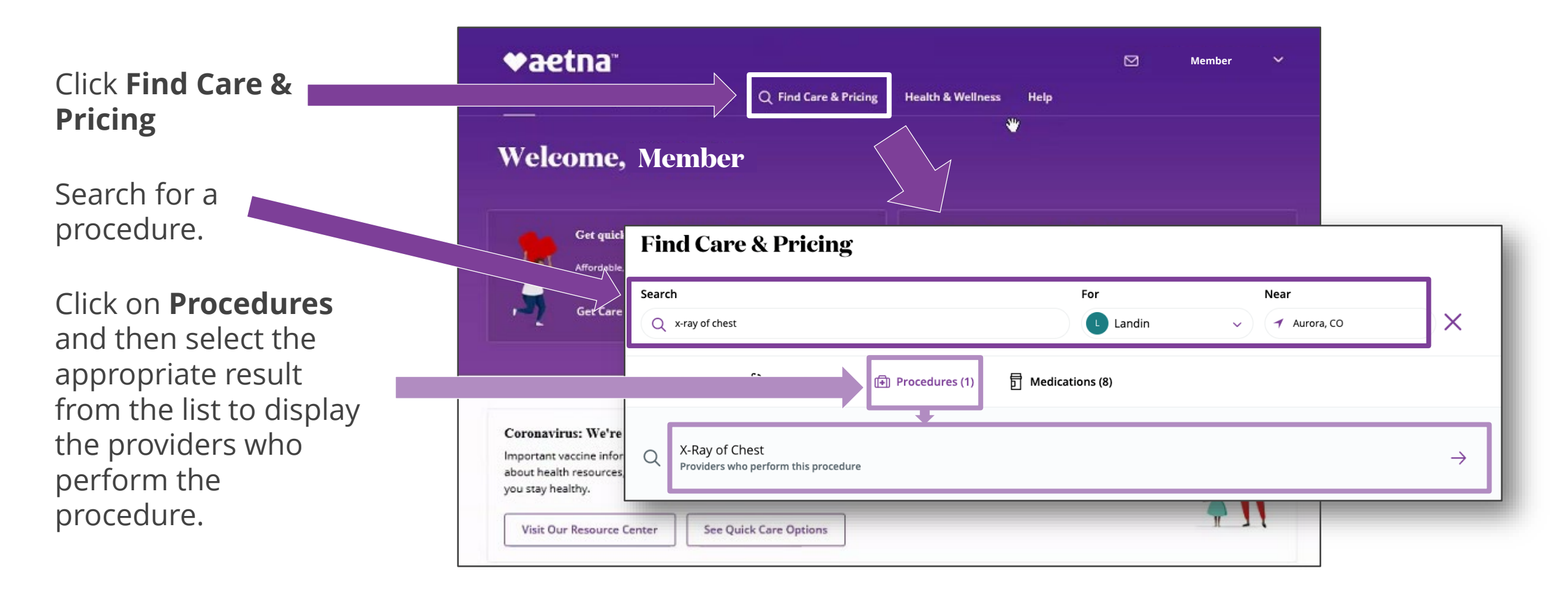

## Aetna Member Website: Aetna Informed Rewards – Activating rewards

You will see a list of providers and the estimated costs associated with each.\*

If the cost of the procedure at any given location falls below the predetermined amount and is eligible for a reward\*\*, you will see a button under the estimate cost stating **ACTIVATE UP TO**\_\_\_\_ **REWARD**.\*\*\*

# Click on the button to activate the reward for the procedure.

\*The costs of procedures listed are estimates.

\*\*Reward amounts vary by procedure between \$25 and \$75.

\*\*\*Cost estimates may not display for certain providers and are therefore not eligible for a rewardable service. ©2021 Aetna Inc.

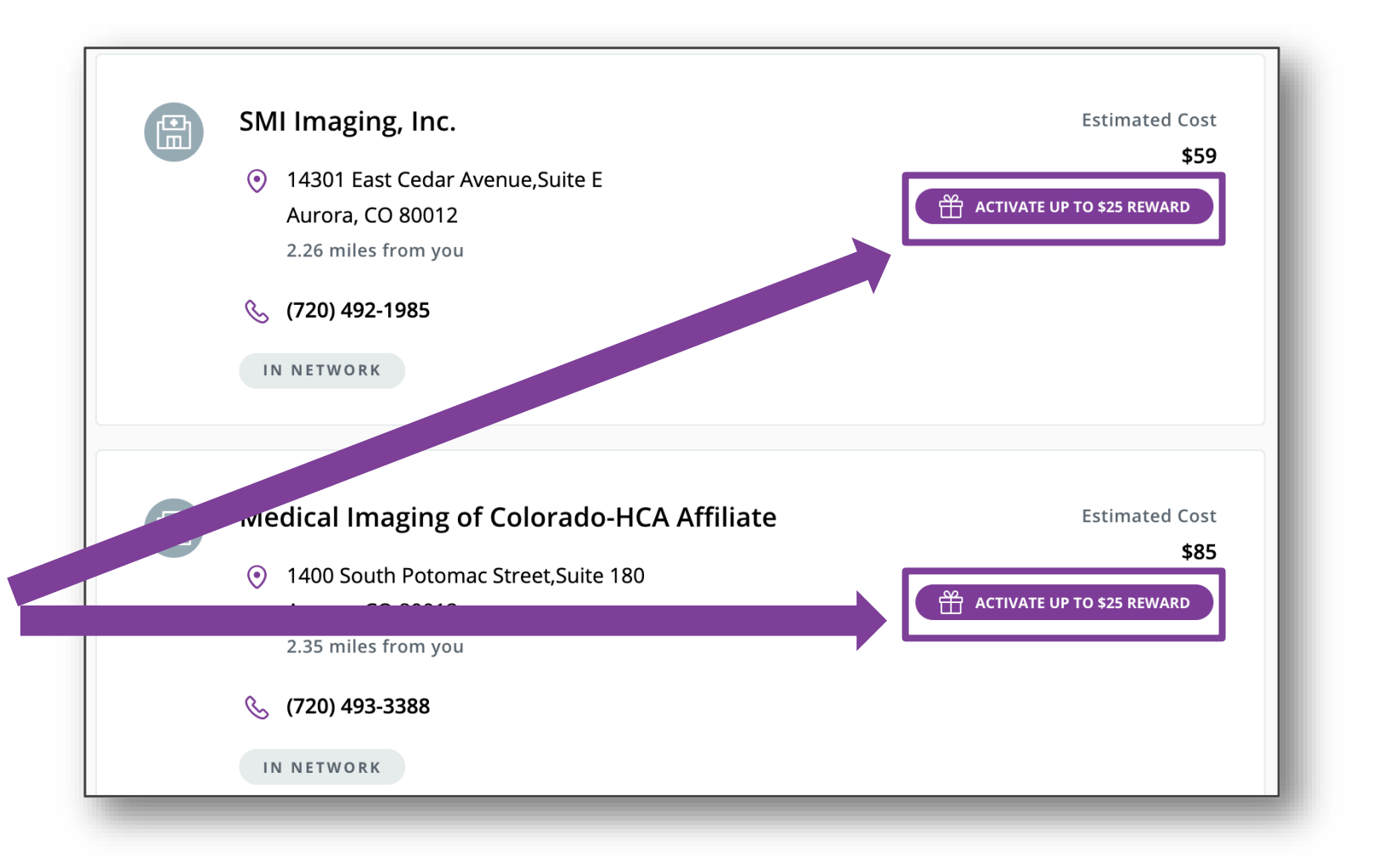

## Aetna Member Website: Aetna Informed Rewards – Activating rewards

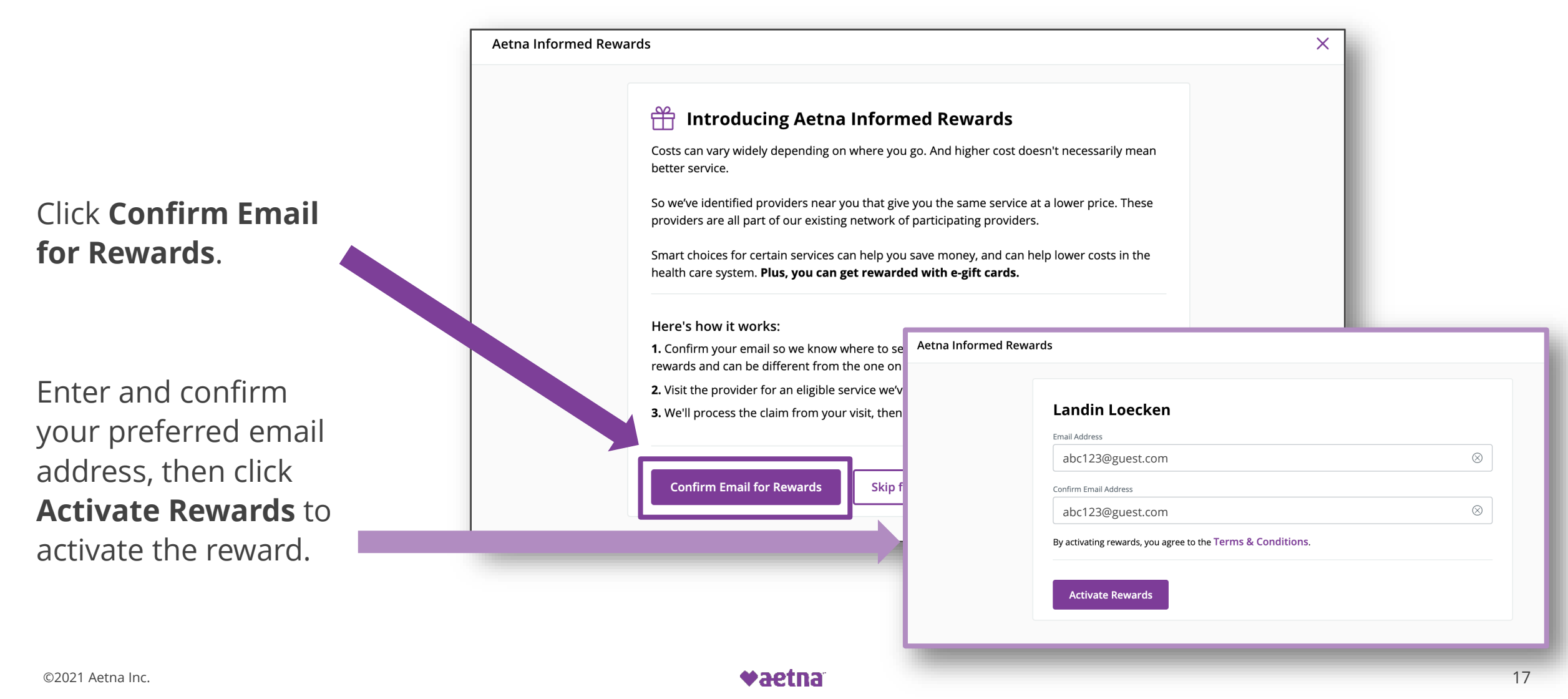

## Aetna Member Website: Aetna Informed Rewards – Next steps confirmation email

## You will receive a confirmation email from **ProgramSupport@aetnainformedrewards.com** outlining the next steps to earn your reward.

## ♥aetna<sup>®</sup>

Hi Human,

Congratulations for choosing lower-cost health care. You're now eligible for a \$25.00 reward!

Here's how the process works:

Have the service performed at any doctor or facility with an Activate Reward icon ( the reward to this rewardable procedure.

Sit back and relax! It takes 60-90 days to process your claim.

Once your claim has been processed, we'll send you an email and your employer will take the next steps with your reward.

To see the status of an existing reward or explore other rewardable services, sign into your health plan account and visit your rewards homepage. For questions about rewards, check out the FAQ on your rewards homepage or call the customer service number on the back of your member ID card.

Thank you for signing up! And, congratulations for making smarter health care choices.

Sincerely,

The Aetna Informed Rewards team

Proprietary

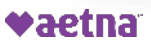

# Once your claim has been processed, you will receive a confirmation email from **ProgramSupport@aetnainformedrewards.com**.

If you are an active employee, you will soon see your reward reflected in your paycheck. Other participants will receive a check in the mail from your employer. Please contact your employer with any questions regarding receiving your reward.

## **♥aetna**™

#### Hi Human,

Congratulations, you've earned a \$50.00 reward! And, you've joined the growing number of people making smarter health care choices.

Your employer will take the next steps with your reward.

Thank you for letting us support you on your health care journey. Enjoy your reward!

Sincerely,

The Aetna Informed Rewards team

## Aetna Member Website: Aetna Informed Rewards – Processed claim confirmation email

Reward amounts vary by service. Refer to the chart on the right to see how much you can earn for each type of eligible service.

#### Start earning rewards on these common medical services

| Carpal tunnel release | \$75 |                                                                                                    |
|-----------------------|------|----------------------------------------------------------------------------------------------------|
| Cataract removal      | \$75 |                                                                                                    |
| Colonoscopy           | \$75 | Diagnostic, basic, preventive                                                                                                    |
| CT scan               | \$50 | Abdomen; arm, elbow, wrist or hand (upper extremities); chest region;<br>head or neck area; knee or ankle (lower extremities); spine or pelvic region          |
| Endoscopy             | \$75 | Upper GI                                                                                                    |
| Hernia repair         | \$75 |                                                                                                    |
| Mammogram             | \$25 | Diagnostic or preventive                                                                                                    |
| MRI                   | \$50 | Abdominal region; arm, elbow, wrist or hand (upper extremities); chest region;<br>head or neck area; knee or ankle (lower extremities); spine or pelvic region |
| Tonsillectomy         | \$75 |                                                                                                    |
| Ultrasound            | \$25 | Abdomen; breasts; pregnancy after 14 weeks                                                                                                    |
| X-ray                 | \$25 | Abdomen; ankle; arm; chest; elbow; foot and toes; hand and fingers; hip;<br>knee; leg; lower back; neck; pelvis; shoulder; upper back; wrist                   |
|                       |      |                                                                                                    |

**♦aetna** 

## Aetna Member Website: Managing claims

Click on a recent claim on the home page to view its details and to pay the claim if it is outstanding.

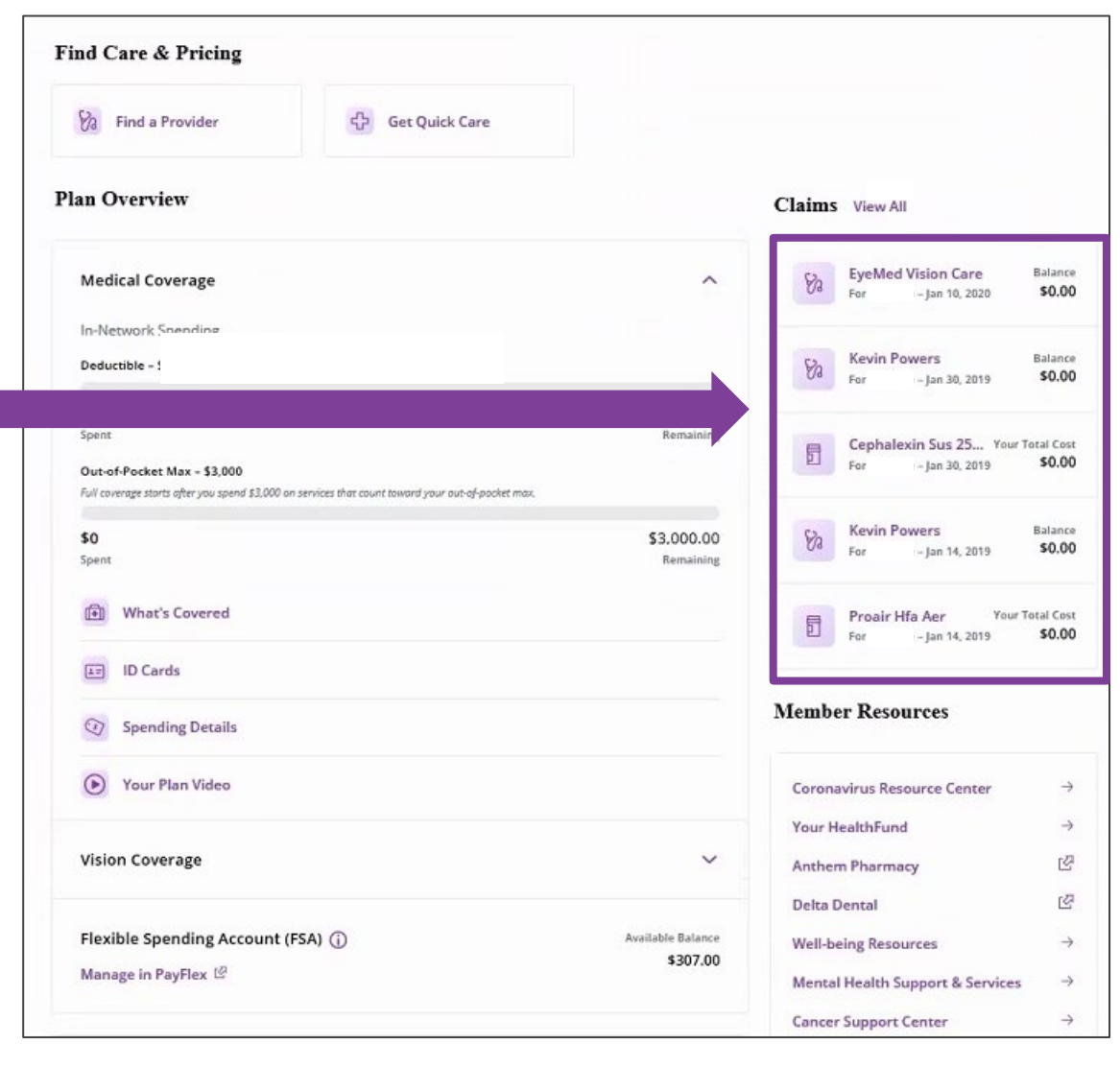

Proprietary

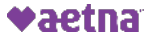

## Aetna Member Website: Managing claims

Click "Claims & Spending" to access your entire history of claims.

|                                                                               | C 🛆 🖬 https://health.aetna.com                                         |                                                     |                                       |                               |                                        |
|-------------------------------------------------------------------------------|------------------------------------------------------------------------|-----------------------------------------------------|---------------------------------------|-------------------------------|----------------------------------------|
| weicome, Membe                                                                |                                                                        | Messages ()) For                                    | ms ID Card Profile                    | Contact Us Your Videos        | Log Out                                |
| Get quick care with MinuteC                                                   | Home   Find                                                            | Care   Manage Claims                                |                                       | Da<br>osts   Stay Healthy     | & Welcome                              |
| Affordable, quality health care for                                           |                                                                        |                                                     | 🕯 Manage C                            | laims                         |                                        |
| Get Care Today →                                                              | Claims Explanation of Benet                                            | its                                                 |                                       |                               |                                        |
|                                                                               | To view other claims, change the sele<br>Member: Claim<br>(You) \$ Med | ctions below and click "App<br>Type: Di<br>ical 0 1 | ly".<br>ates:<br>.ast 180 days 🕴      | Apply                         | Disability C<br>View your              |
| Coronavirus: We're here to help<br>Important vaccine information and FAQs are | Submit a claim<br>Download, complete, and mail us the                  | e claim 🕹                                           | Download claim(s)                     | Print claim(s)                | Aetha Vision Preferred Claims 🖪        |
| about health resources, such as testing local<br>you stay healthy.            | Date 💌 Member 👻                                                        | Provider 👻                                          | Bill Plan<br>Amount <del>v</del> Paid | ← Your<br>Responsibility ←    | Medical Balance »                      |
| Visit Our Resource Center See (                                               | 10/25/18 (You)                                                         | DERVER<br>DERMATOLOGY<br>CONSLT                     | \$73.00 \$47.2                        | 1 \$0<br>View claim details > | In-network<br>Deductible               |
|                                                                               | 10/14/18 (You)                                                         | ROCKY MOUNTAIN<br>MEDICAL<br>EQUIPMENT              | \$127.60 \$88.0                       | 0 \$0<br>View claim details > | You paid<br>\$ 5,000.00 of \$ 5,000.00 |

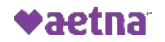

## Aetna Member Website: Accessing the Member Engagement Platform

Click "Well-being Resources" to access your Member Engagement Platform.

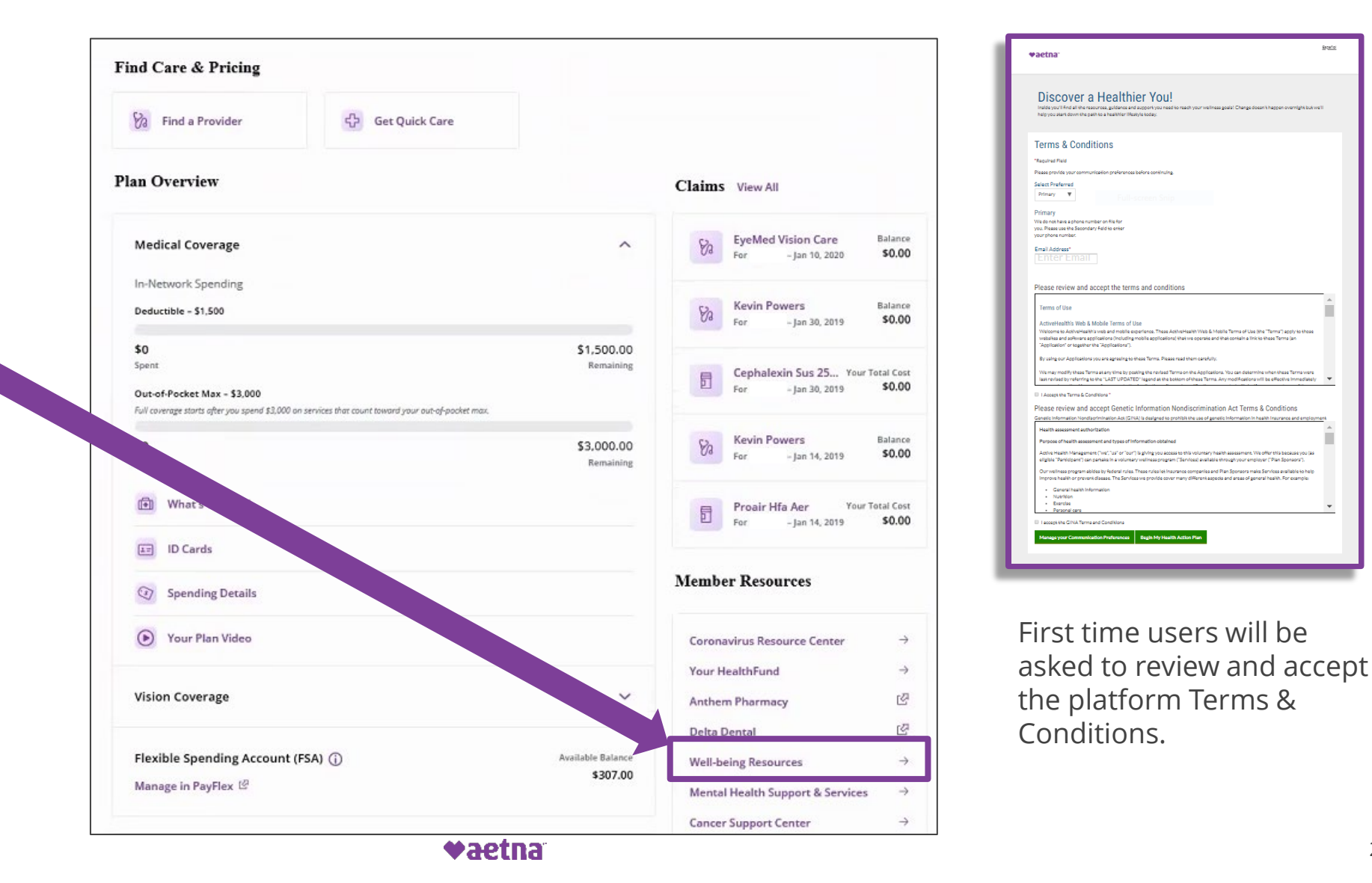

## Member Engagement Platform: Accessing your health information

Hover over "My Health" to open your health information menu.

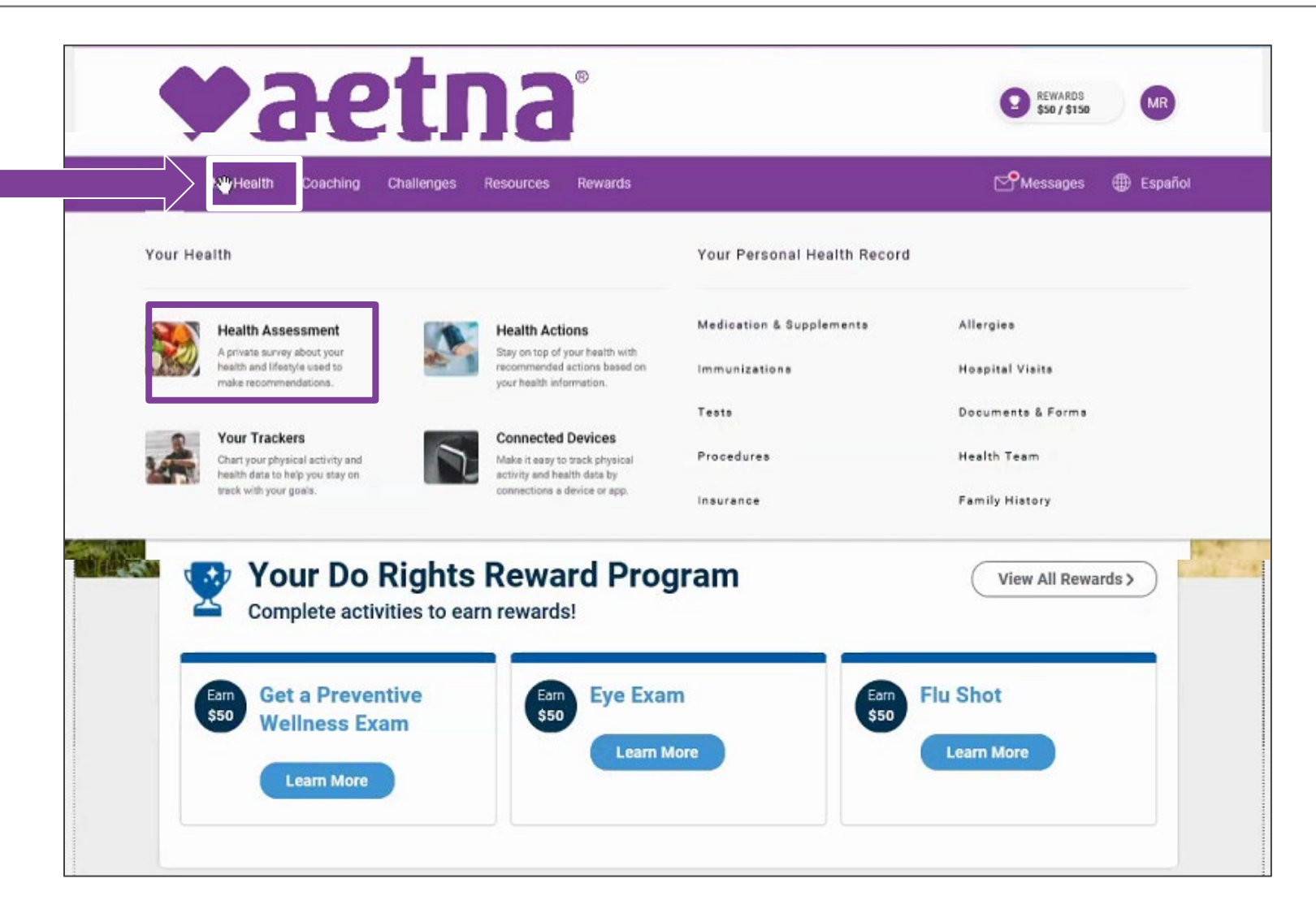

## Member Engagement Platform: Accessing your health assessment

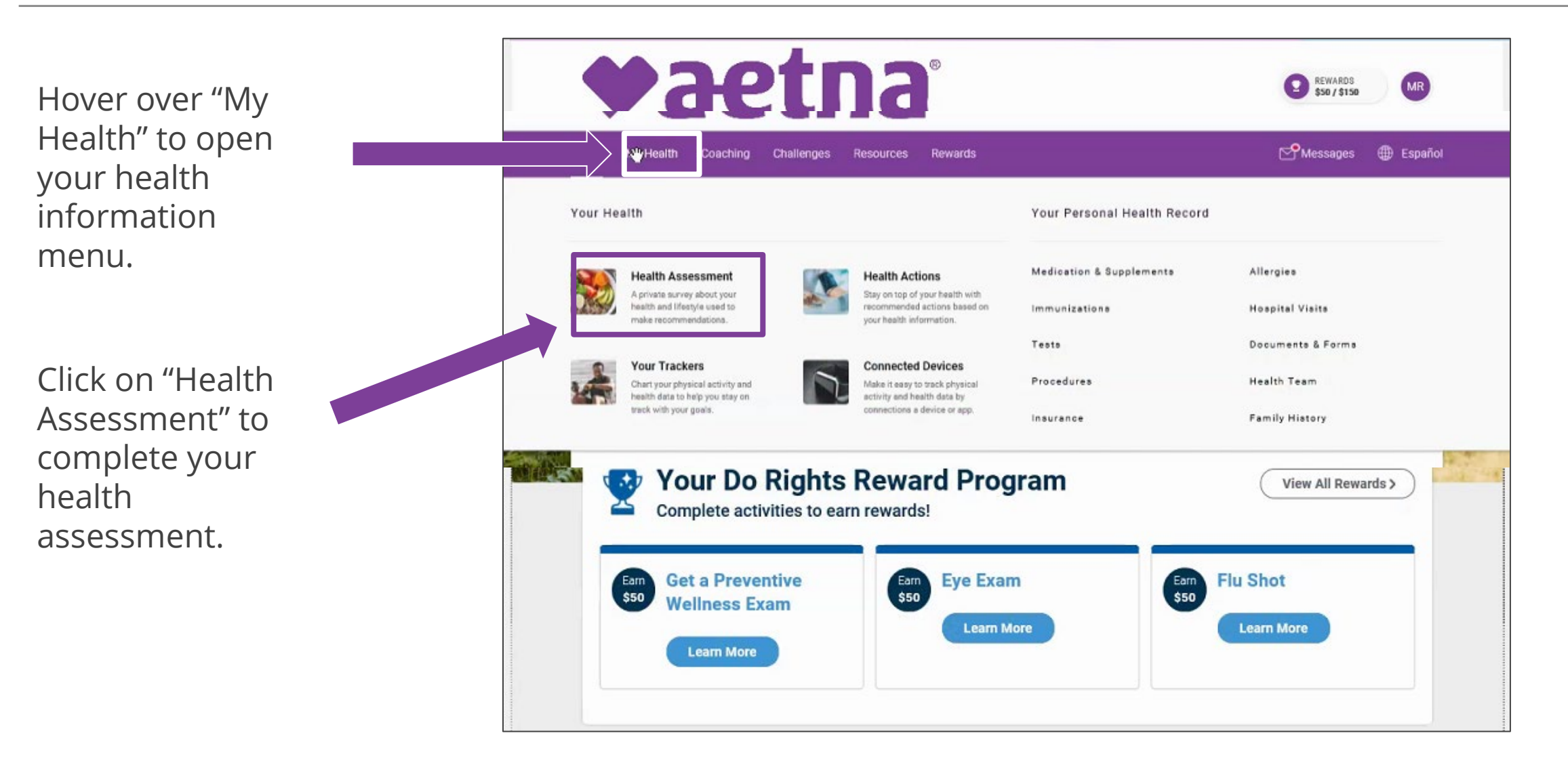

Proprietary

## Member Engagement Platform: Accessing your health assessment

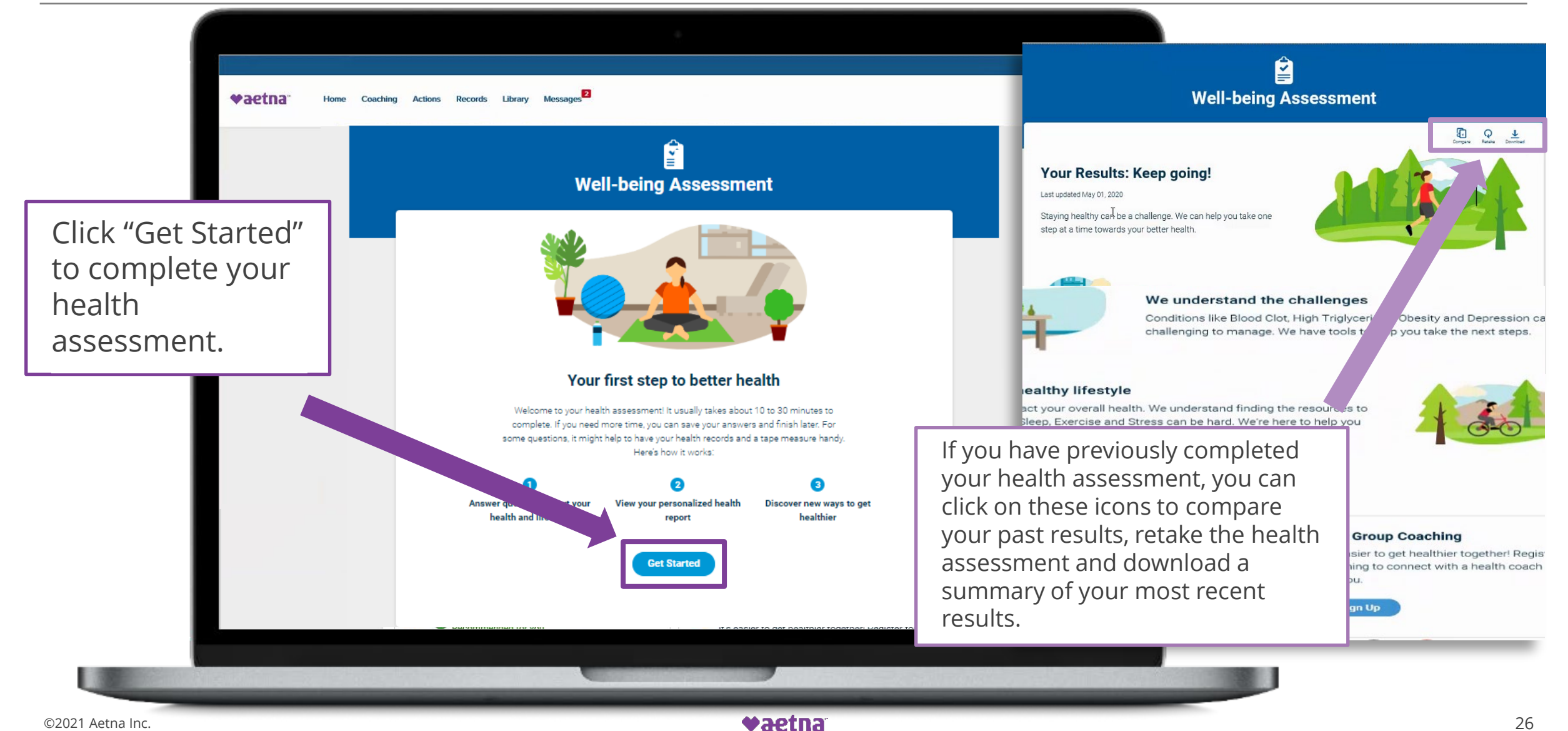

## Member Engagement Platform: Engaging with digital coaching

Click on "Coaching" to open your digital coaching menu.

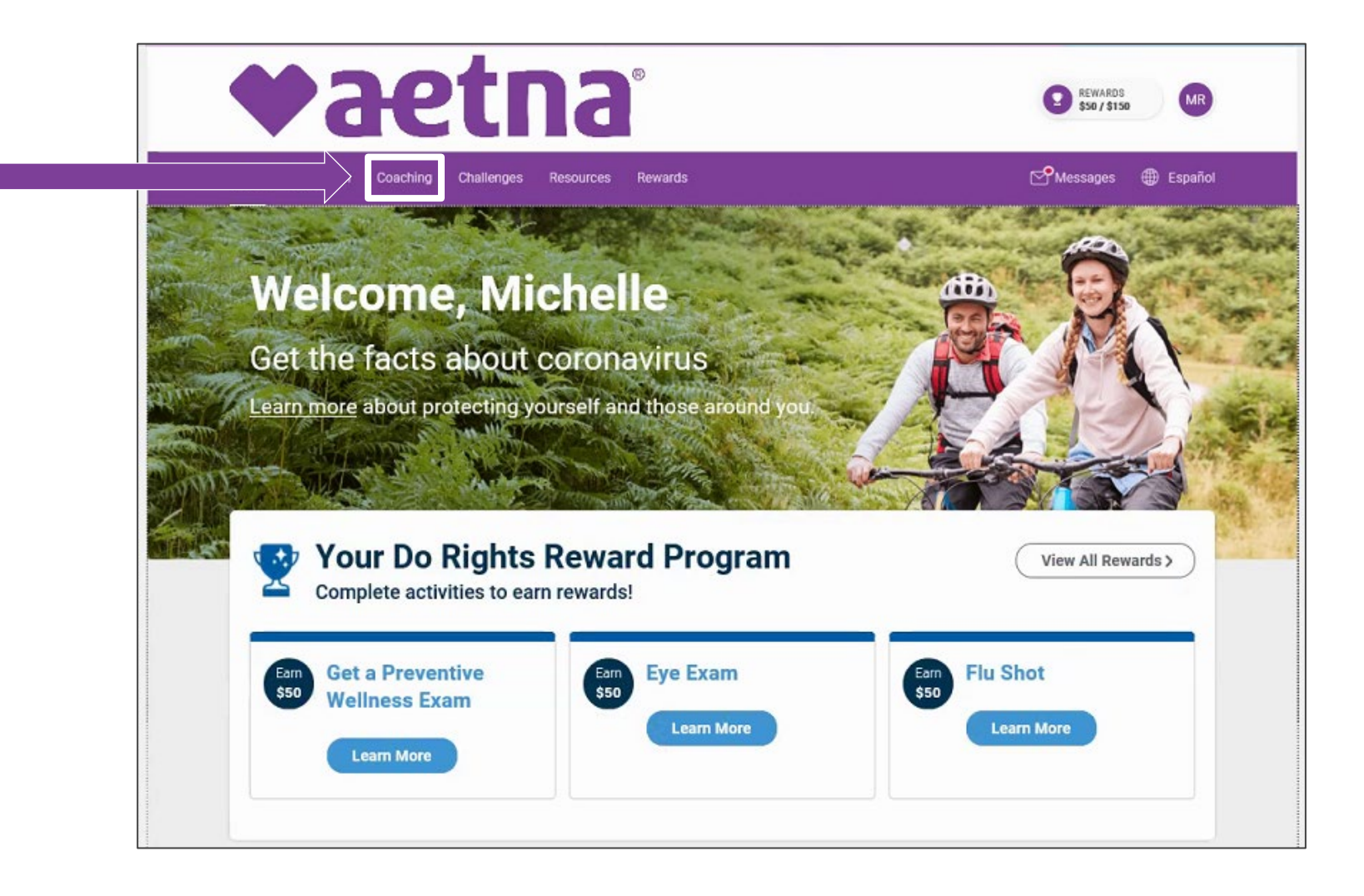

## Member Engagement Platform: Engaging in wellness challenges

Click on "Challenges" to open your group and personal challenges dashboard.

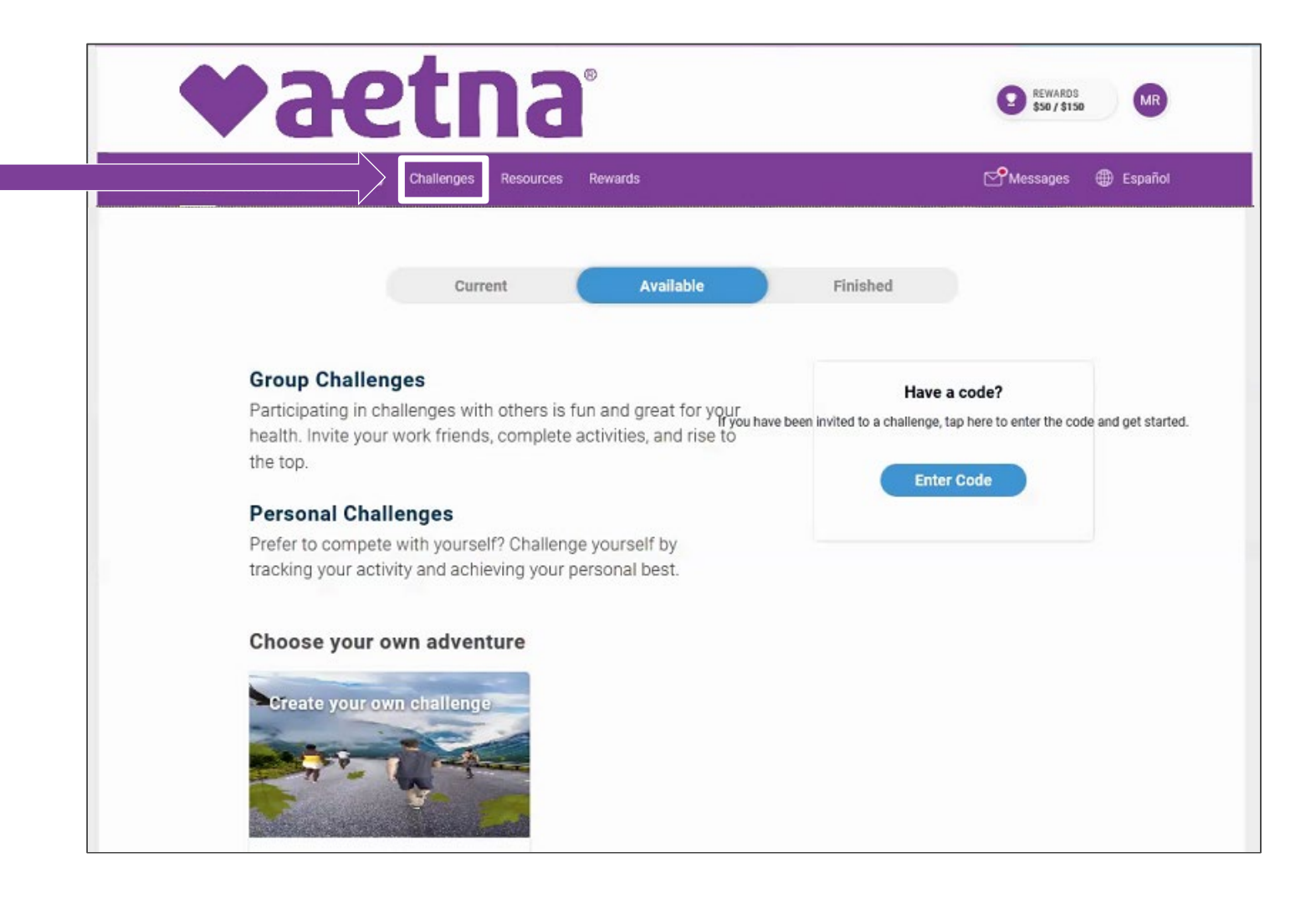

## Member Engagement Platform: Accessing your Rewards Center/incentives

To access your progress towards your rewards/ incentives, click on either of the following locations:

- 1. The trophy rewards button.
- 2. The "View All Rewards" button.

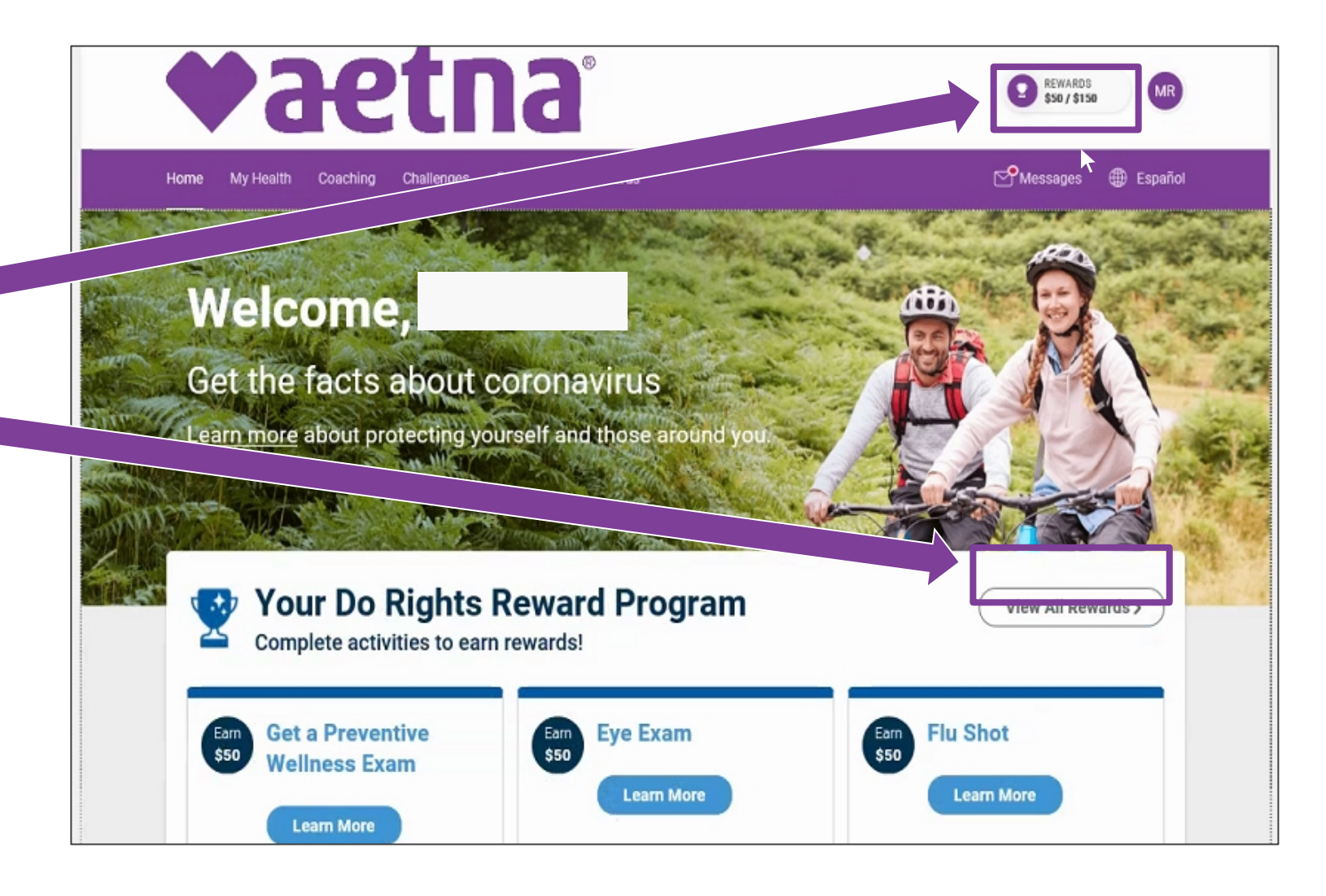

## Member Engagement Platform: Accessing your Rewards Center/incentives

The Rewards Center can tell you exactly what you need to do to earn your rewards/ incentives.

It also tracks your activity card completion progress and any earned HRA credits.

| ome My Health Coaching Challenges Resources Rewards<br>–                                                                                                    | ——————————————————————————————————————                                       |
|----------------------------------------------------------------------------------------------------|------------------------------------------------------------------------------|
| Earn Up to \$150 in HRA Credits!<br>Welcome! Looking to get closer to your health goals? No<br>matter where you are on your path, learn how to complete<br>your goals and track your progress. Click Read more for<br>program details. | Your progress: \$50 / \$150<br>Great start! Keep it going.<br>\$50<br>earned |
| Read more >                                                                                                    | \$0 \$150                                                                    |
|                                                                                                    |                                                                              |
| Complete these activities to earn your maximum                                                                                                    | Earn Eye Exam                                                                |
| Complete these activities to earn your maximum<br>Earn Get a Preventive Wellness Exam<br>\$50<br>Learn More                                                                                                    | Earn Eye Exam                                                                |

## **Direct links**

Download the Aetna Health app from the Apple App Store and Google Play:

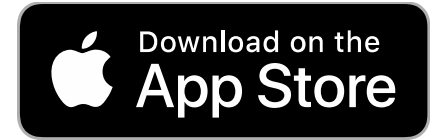

https://itunes.apple.com/us/app/aetna-health/id1261033071?ls=1

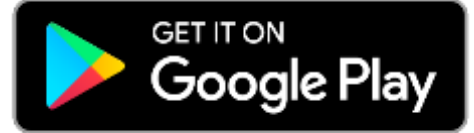

https://play.google.com/store/apps/details?id=com.aetna.aetnahealth

## Text-to-download

*Text AETNAHEALTHAPP to 90156 to receive a link to download the Aetna Health app (message and data rates may apply).*\*

\*Terms and Conditions: <u>http://bit.ly/2nlJFYG.</u> Privacy Policy: <u>https://www.aetna.com/legal-notices/privacy.html.</u>

Look for this icon in the app stores > >

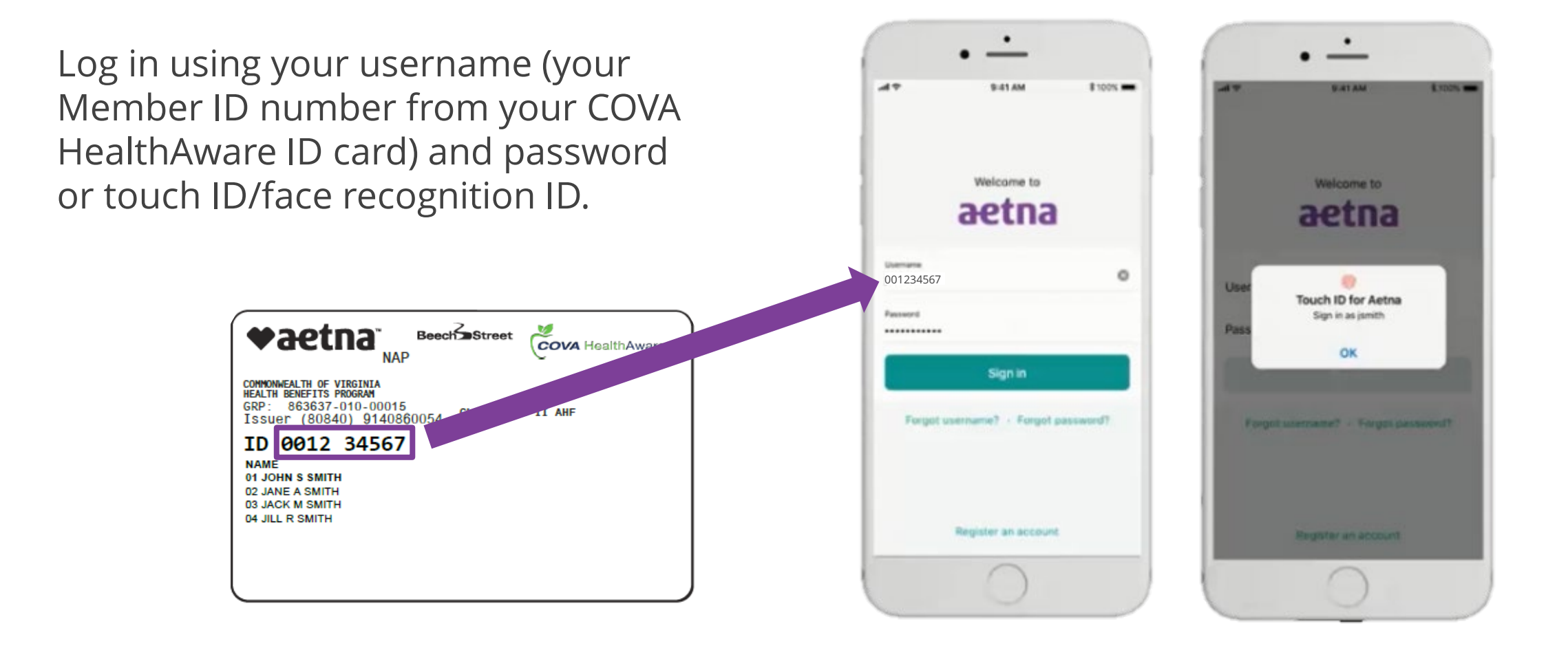

## Aetna Health App – Manage tab: Viewing your ID card

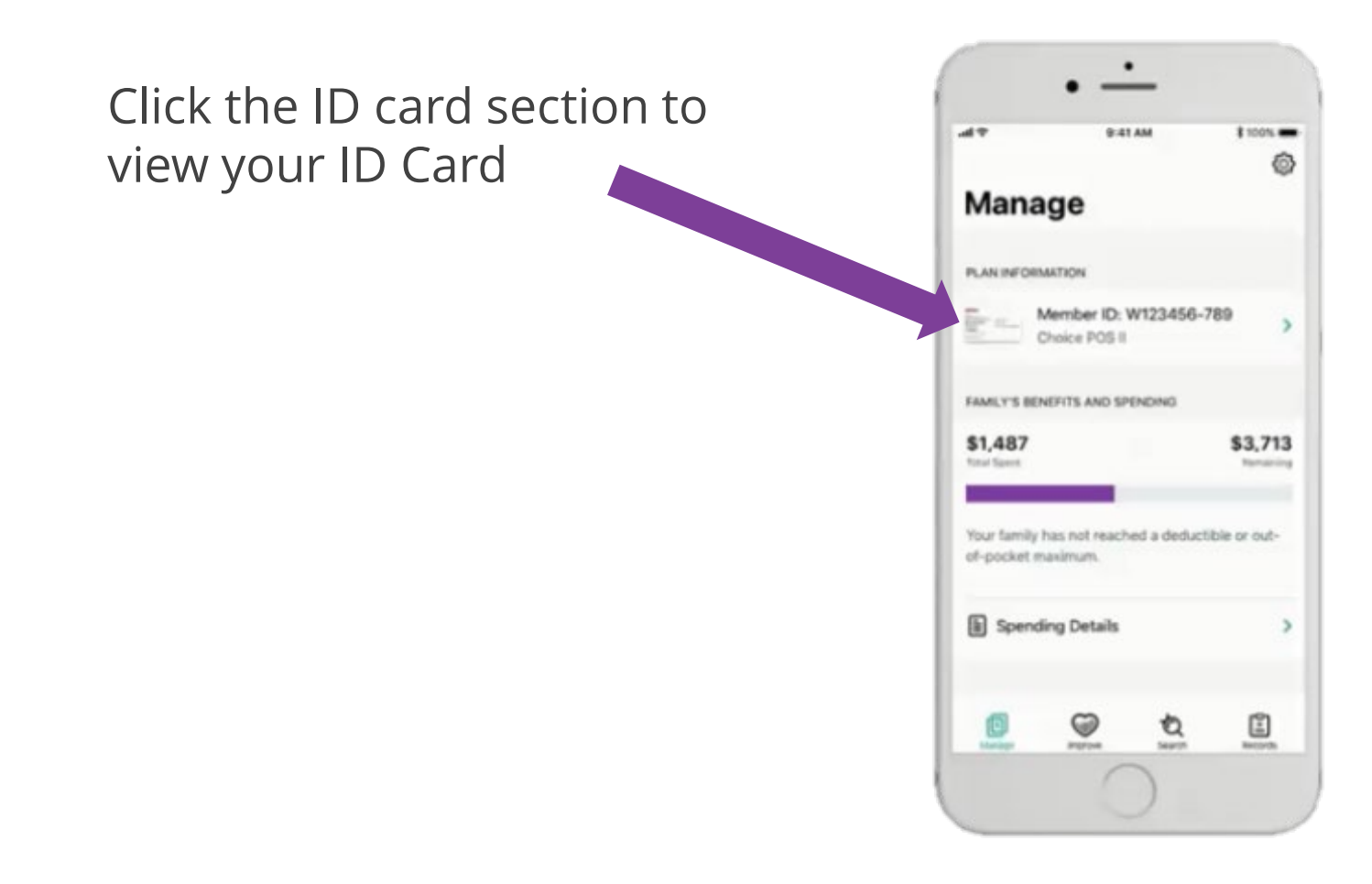

Proprietary

## Aetna Health App – Manage tab: Viewing your benefits and spending details

Click "Spending Details" to view you/your family's benefits and spending details.

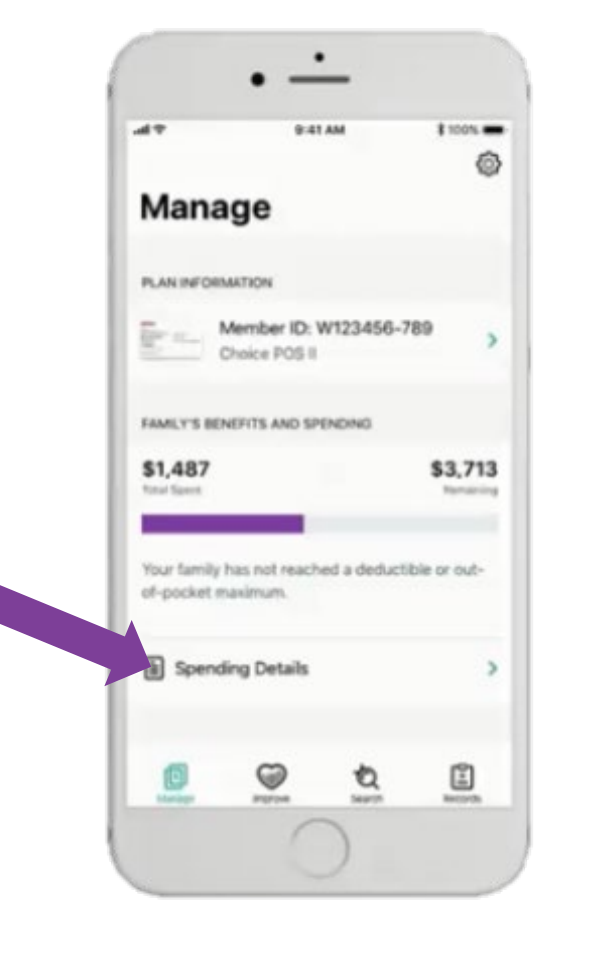

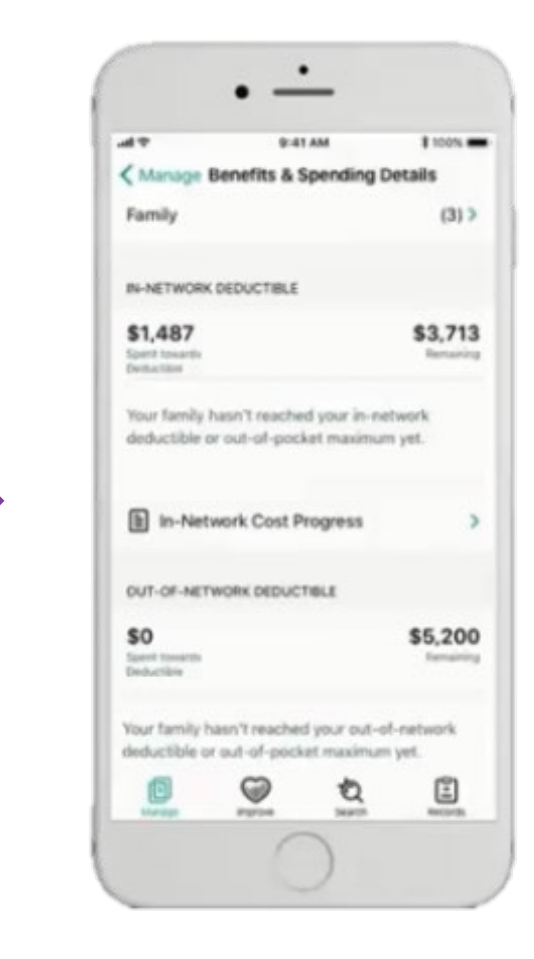

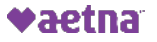

## Aetna Health App – Manage tab: Viewing your claims and FSA balance

Click "Claims" to view your/your family's history of claims and claims details.

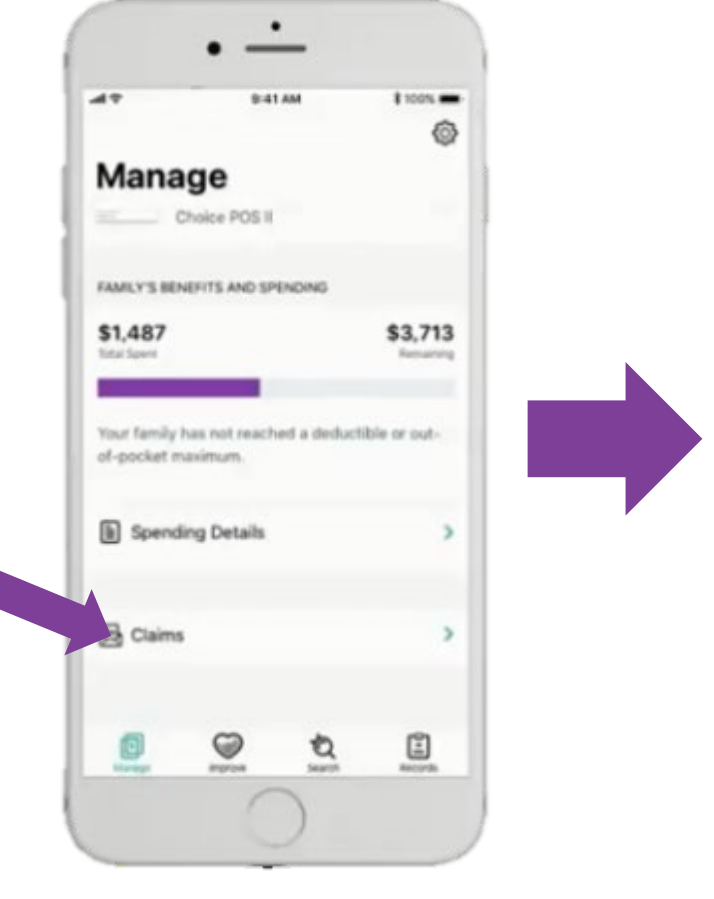

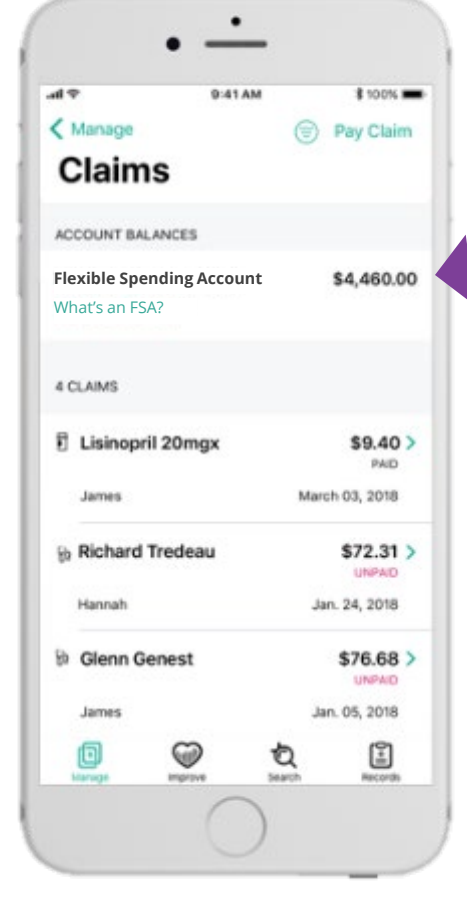

If you have an FSA with PayFlex, the remaining account balance will be shown here.

Proprietary

## Aetna Health App – Manage tab Paying a claim

Clicking on an unpaid claim gives you the option to pay directly from the Aetna Health App.

| ¢ h                                               | 9:41 AM                            | \$ 100%       |
|---------------------------------------------------|------------------------------------|---------------|
| Manage                                            | 8                                  | Pay Claim     |
| Claims                                            |                                    |               |
|                                                   |                                    | PAID          |
| James                                             | Ma                                 | rch 03, 2018  |
| 8 Richard Tredea                                  | u                                  | \$72.31       |
| Hannah                                            |                                    | UNPAID        |
| b. class Canad                                    |                                    | 670.00        |
| 59 Glenn Genest                                   |                                    | S/6,68        |
| James                                             |                                    | ian. 05, 2018 |
| 🕅 Melanie Kazlas                                  |                                    | \$721.79      |
| lordan                                            |                                    | UNPAID        |
| You may have add                                  | itional claims                     |               |
| If you don't see the cla<br>please contact member | im you're looking t<br>r services. | oc. 6         |
| 0 0                                               | đ                                  |               |
| Userage Program                                   | - Search                           |               |

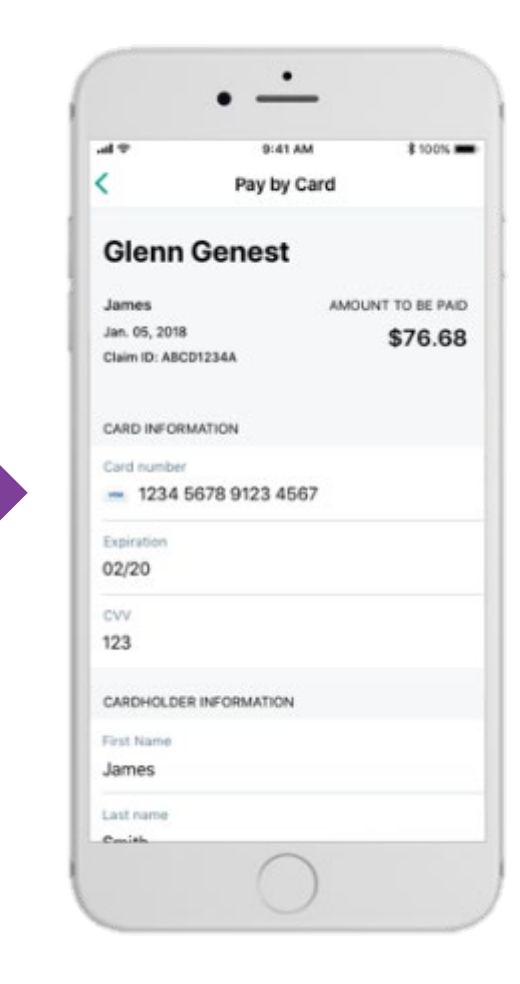

## Aetna Health App – Improve tab: Completing your health assessment

al 😤

The Improve tab is synced with your Member Engagement Platform website.

When accessing this tab for the first time, click on "Get Started" to start your health assessment.

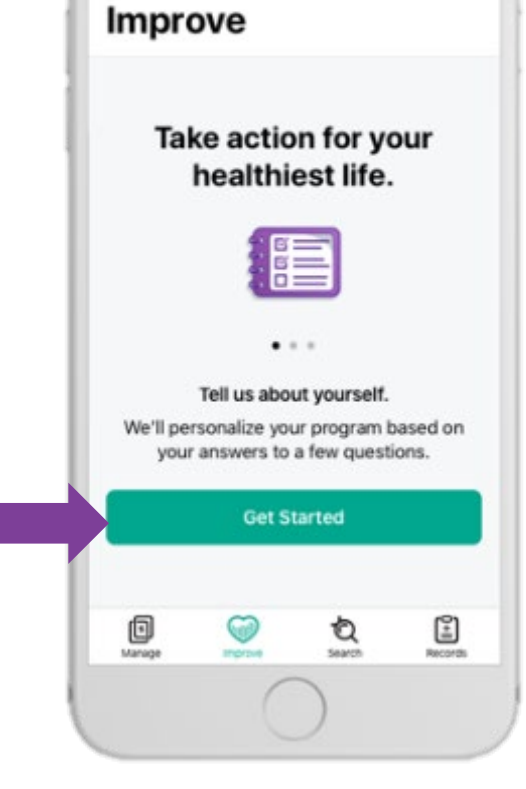

9:41 AM

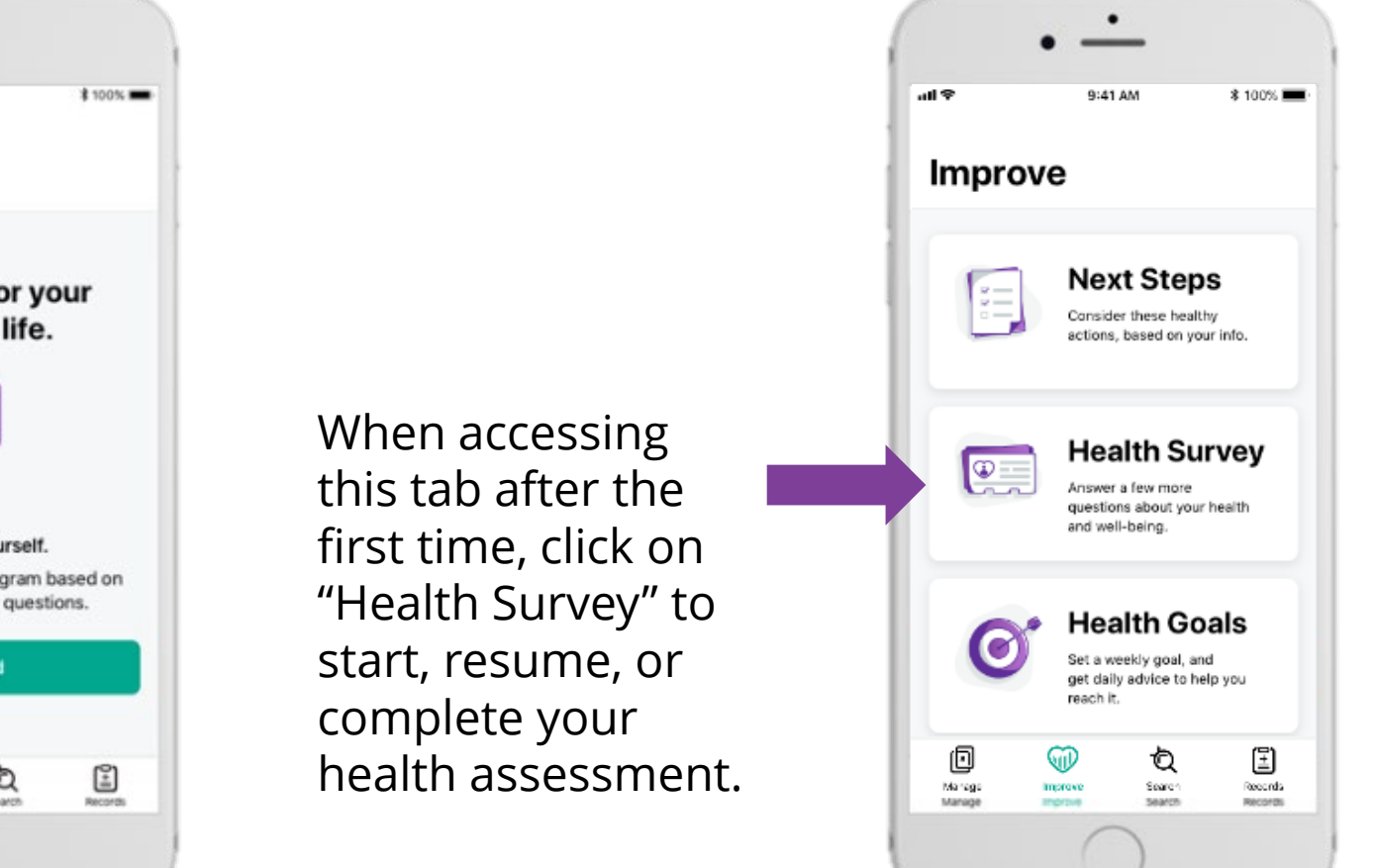

Aetna Health App – Improve tab: Accessing digital coaching

Click on "Your Next Steps" and "My Health Goals" to access different aspects of your digital coaching program.

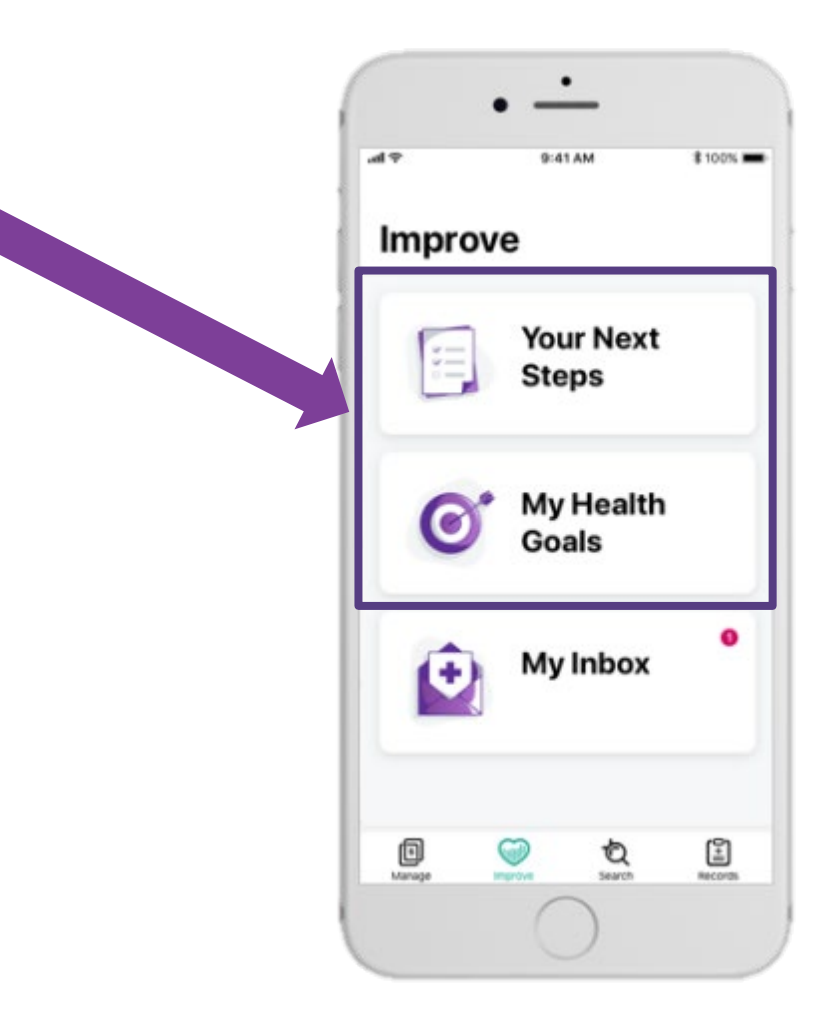

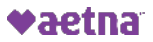

## Aetna Health App – Search tab: Searching for providers/procedures/facilities

Search for providers, facilities, symptoms, and much more by typing in the search bar.

Click on the appropriate quick searches to find nearby providers or facilities.

| ini ≑                | 9:41 AM          | * 100% 🔳 |
|----------------------|------------------|----------|
| Searc                | 'n               |          |
| Q. Search Sy         | mptom, Condition |          |
| ✓ Near Curre         | ent Location     |          |
| Find Near            | ъу               |          |
| D Primary            | Care Physicians  | >        |
| Emerge               | ncy Rooms        | >        |
| Urgent               | Care             | >        |
| Recent               | t                |          |
| Knee Pain<br>Symptom |                  | >        |
| Acne<br>Symptom      |                  | >        |
| Ear Infection        | ~ •              | (2)      |
| (12)                 |                  | -        |

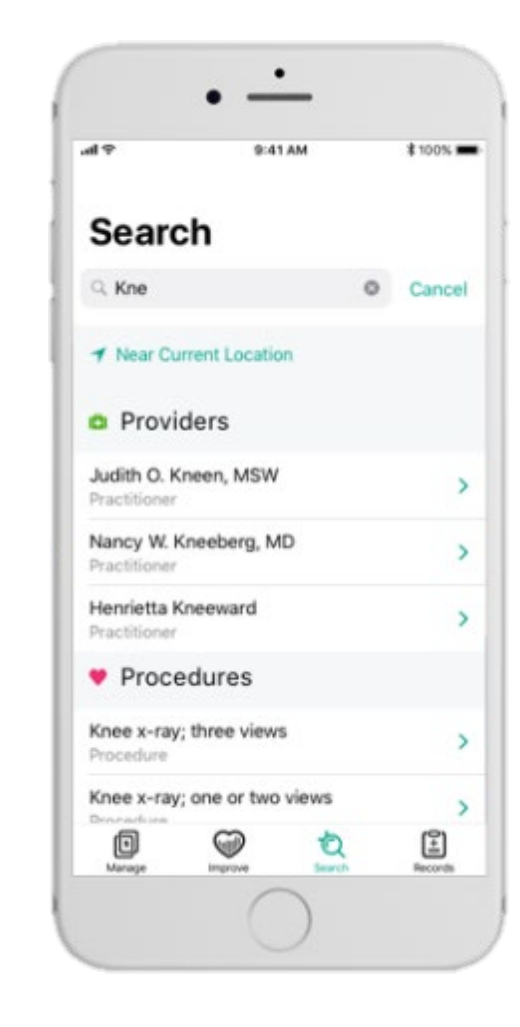

## Aetna Health App – Search tab: Searching for providers/procedures/facilities

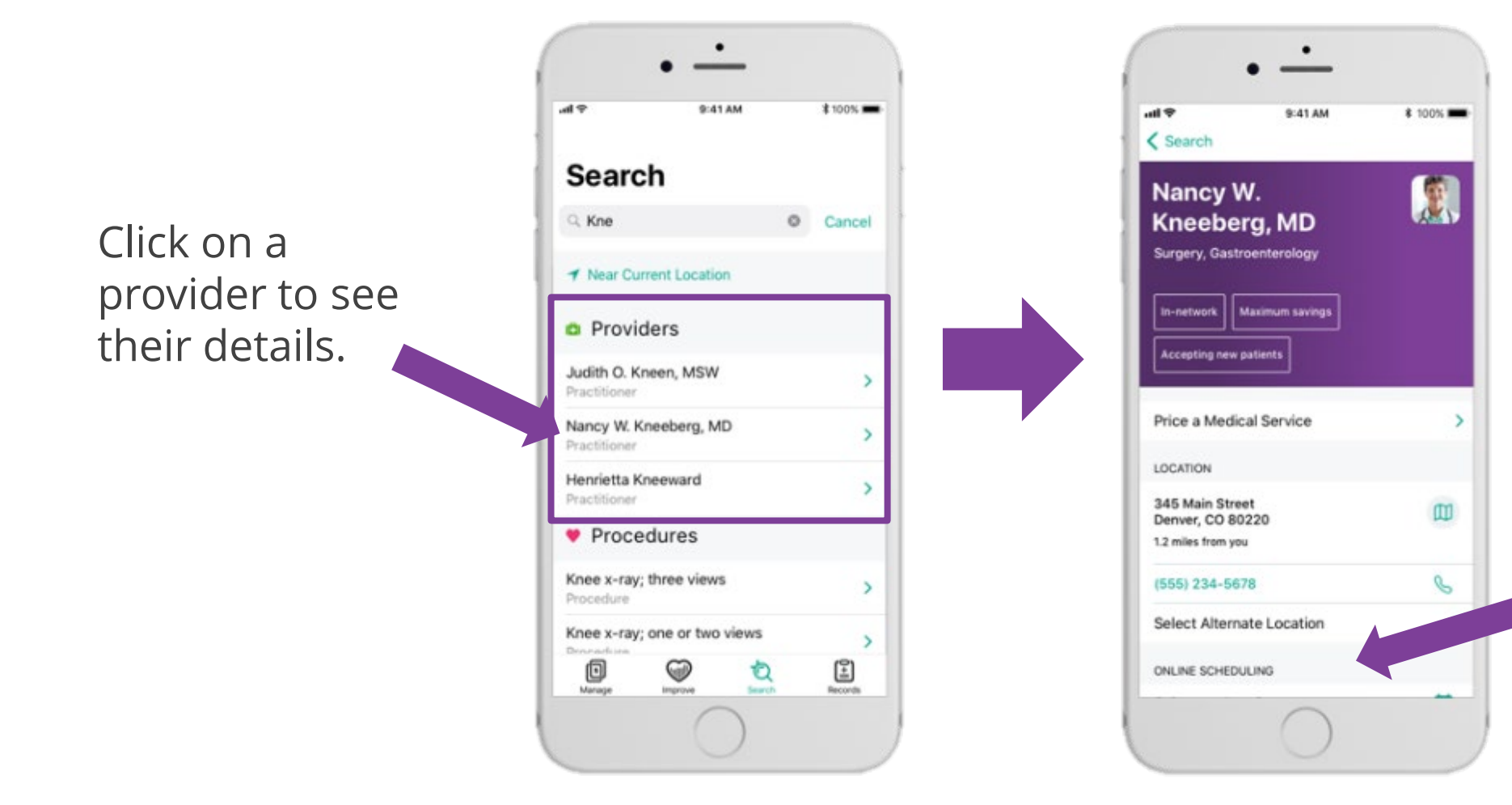

Some providers allow you to schedule an appointment directly from the Aetna Health App.

Proprietary

**♥aetna**\*

## Aetna Health App – Search tab Searching for providers/procedures/facilities

Click on a procedure to see facilities where you may have the procedure done.

| al 🕈                         | 9:41 AM          |   | \$ 100% 💼 |  |
|------------------------------|------------------|---|-----------|--|
| Q. Kne                       |                  | 0 | Cancel    |  |
| ✓ Near Curr                  | ent Location     |   |           |  |
| o Provid                     | ers              |   |           |  |
| Judith O. Kn<br>Practitioner | een, MSW         |   | >         |  |
| Nancy W. Kn<br>Practitioner  | eeberg, MD       |   |           |  |
| Henrietta Kn<br>Practitioner | eeward           |   | >         |  |
| Proced                       | lures            |   |           |  |
| Knee x-ray; t<br>Procedure   | hree views       |   |           |  |
| Knee x-ray; o<br>Procedure   | one or two views |   | >         |  |
| Total knee re<br>Procedure   | placement        |   | >         |  |
| Marape                       |                  |   | Records   |  |
|                              | $\cap$           |   |           |  |

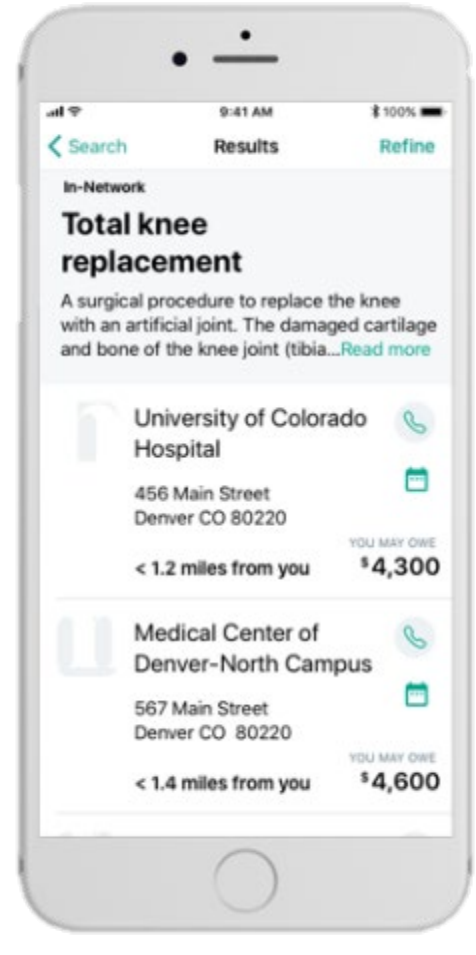

## Aetna Health App – Records tab: Viewing your health records

Select the "Records" tab to view your/your family's health records, including allergies, conditions, immunizations, and more.

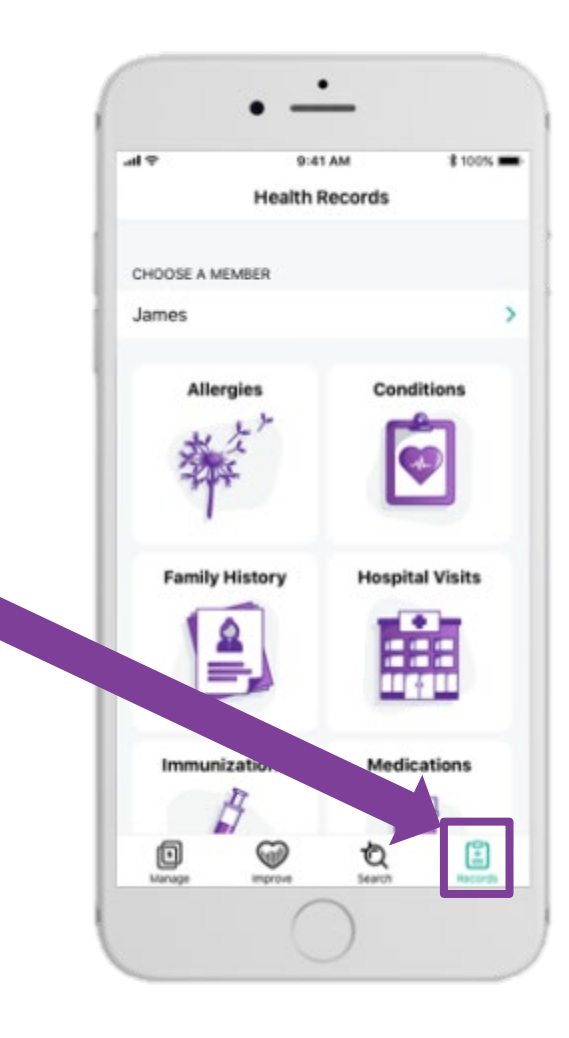

Proprietary

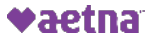